## Universidade Federal do ABC

# Tutorial Básico TIDJA4

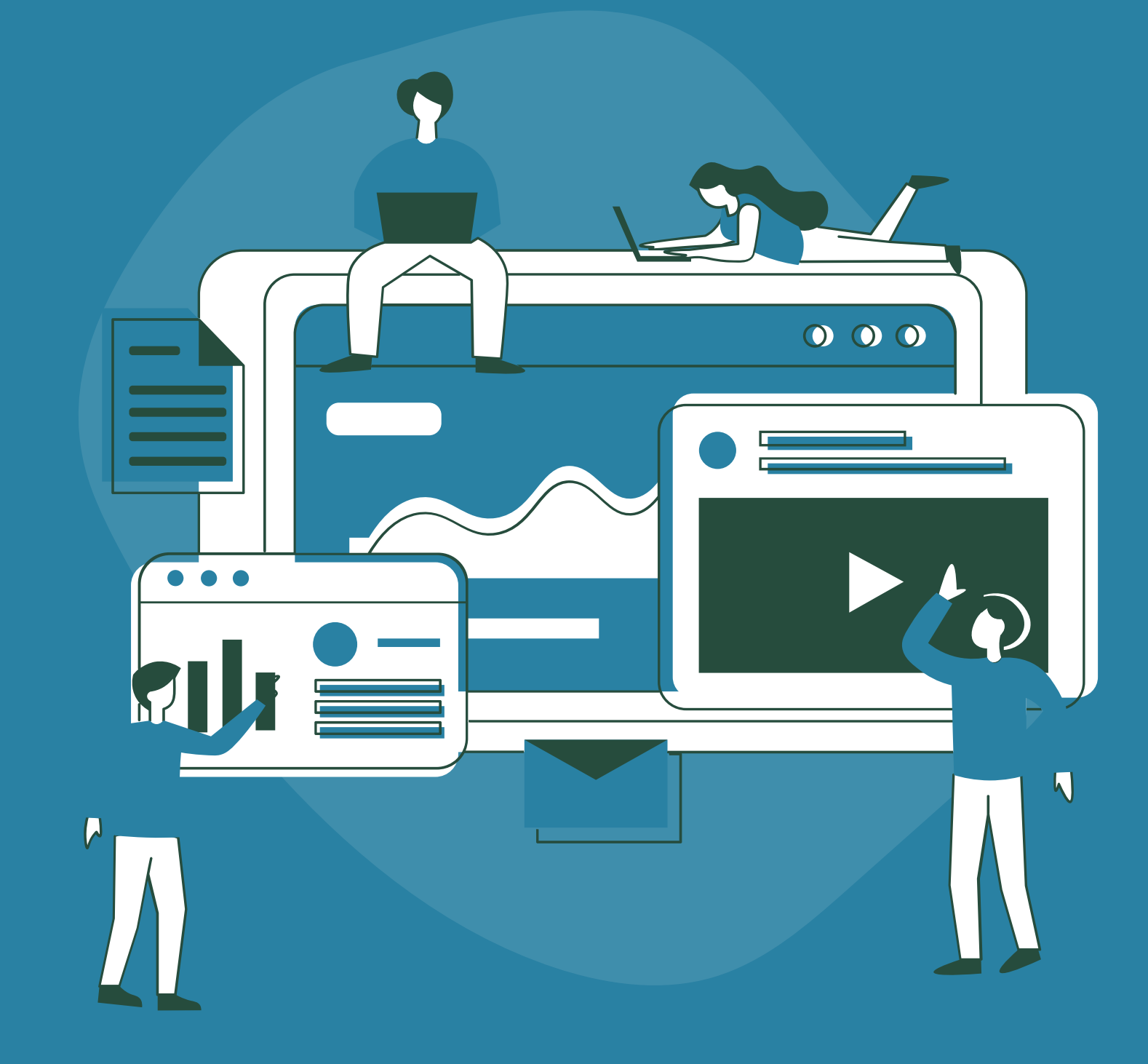

# Atenção

Este documento é um tutorial do Ambiente Virtual de Aprendizagem (AVA) TIDIA 4 elaborado pelo Núcleo Educacional de Tecnologias e Línguas (NETEL) e tem como objetivo orientar os docentes da UFABC a usarem a plataforma para fins didáticos explorando as principais ferramentas do AVA.

O tutorial apresenta as principais ferramentas do TIDIA 4 para apoiar o docente na tarefa de planejar as atividades de ensino de acordo com a sua necessidade.

Lembrem-se: cada disciplina tem sua especificidade, não existe um certo ou errado e sim o que convém para as suas necessidades!

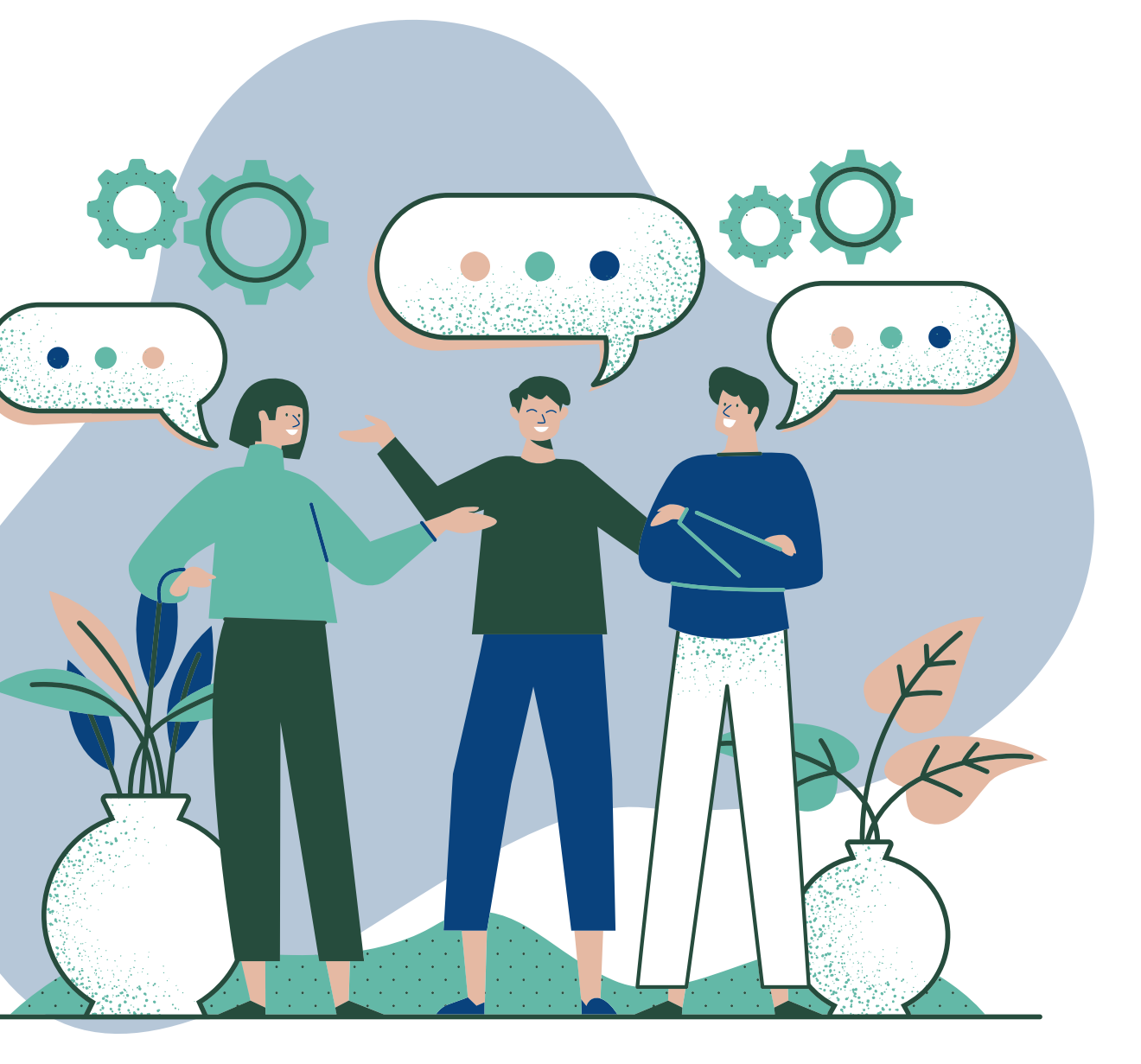

# Criando um curso no TIDIA4

# Criando uma aba

Neste passo a passo veremos como criar uma aba no Ambiente Virtual de Aprendizagem - AVA - no TIDIA4.

1. Clique na aba Meu Site, localizada no cabeçalho da página.

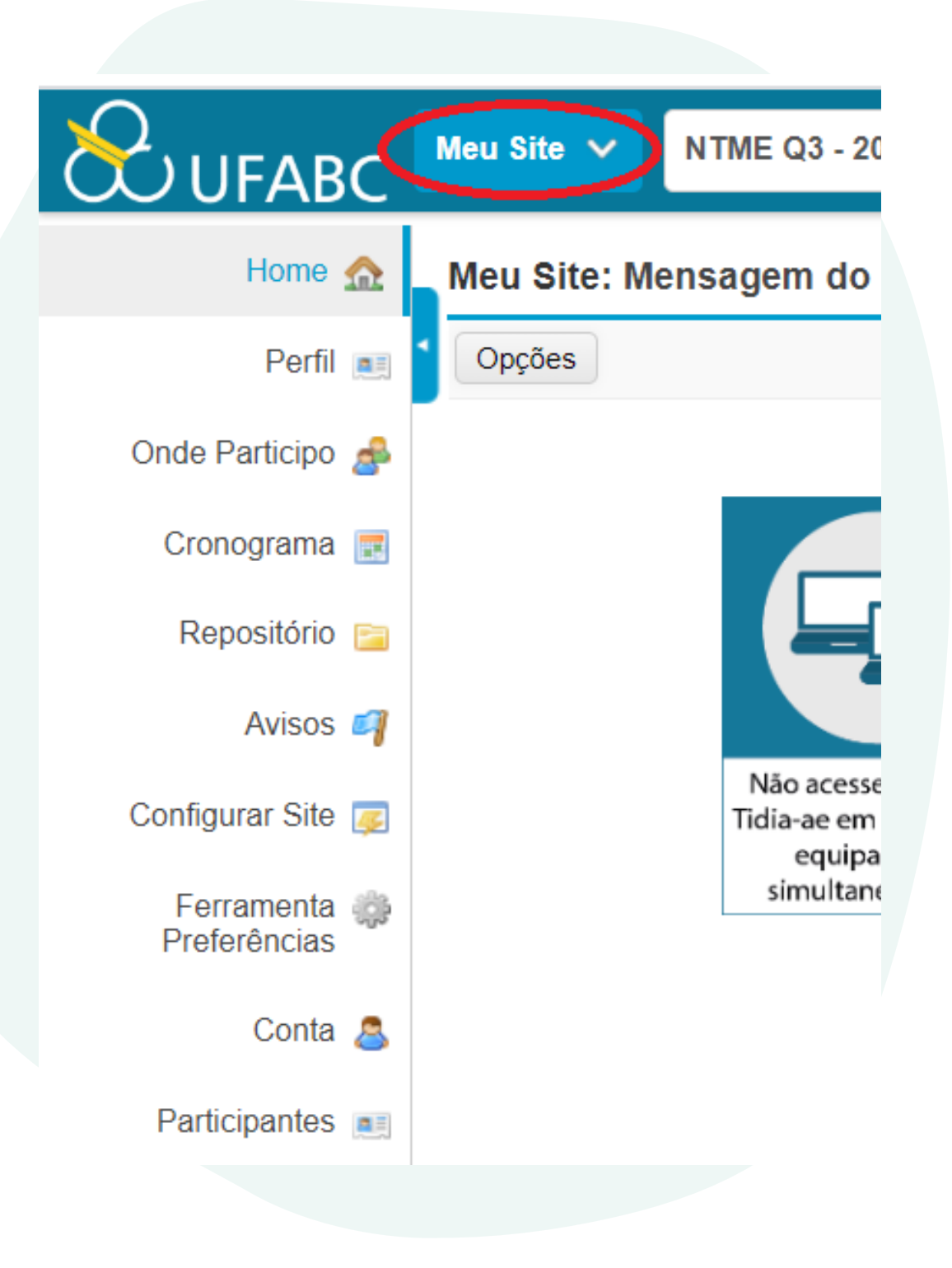

### 2. Clique na opção "Configurar Site" (no menu do lado esquerdo). Em seguida, clique em "Novo".

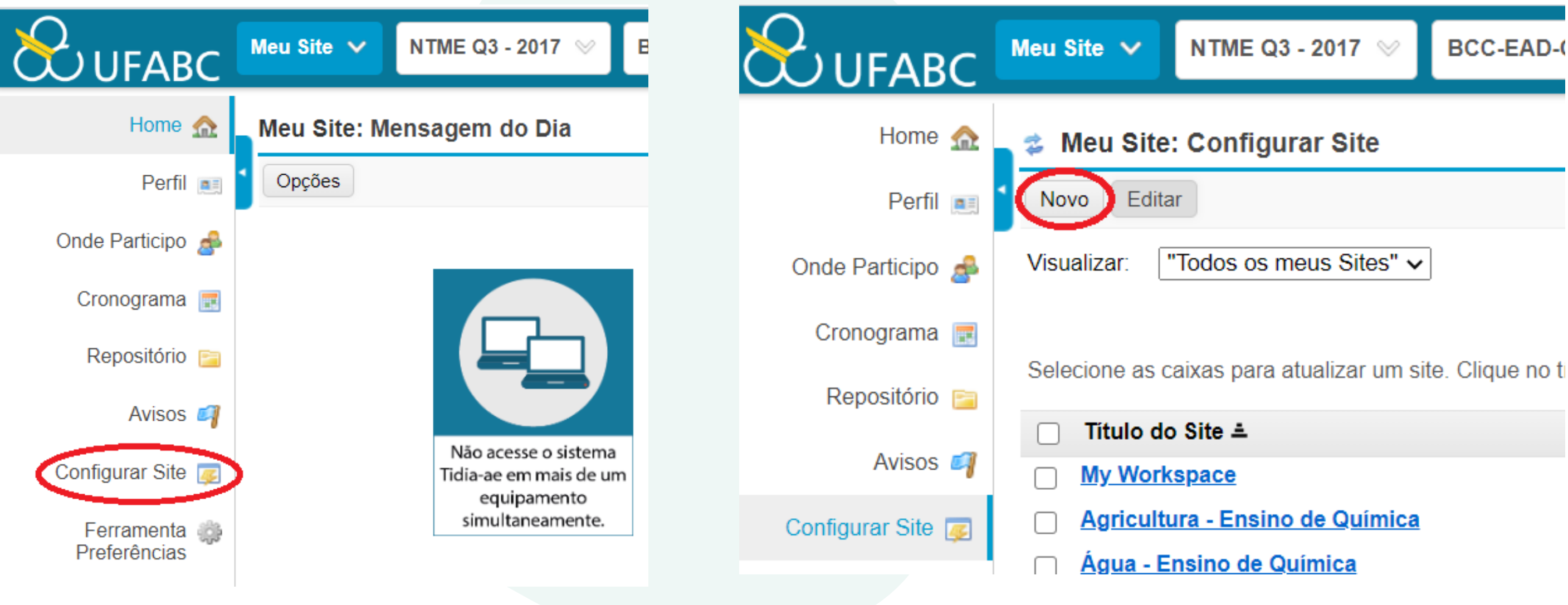

| $\pi u = \pi u$ |
|-----------------|
|-----------------|

3. Com a opção "Site de project" acionada clique em "Continuar" e na página seguinte preencha os campos: "Título do Site", "Idioma", "Descrição" e dados como "Nome" e "E-mail para contato do site".

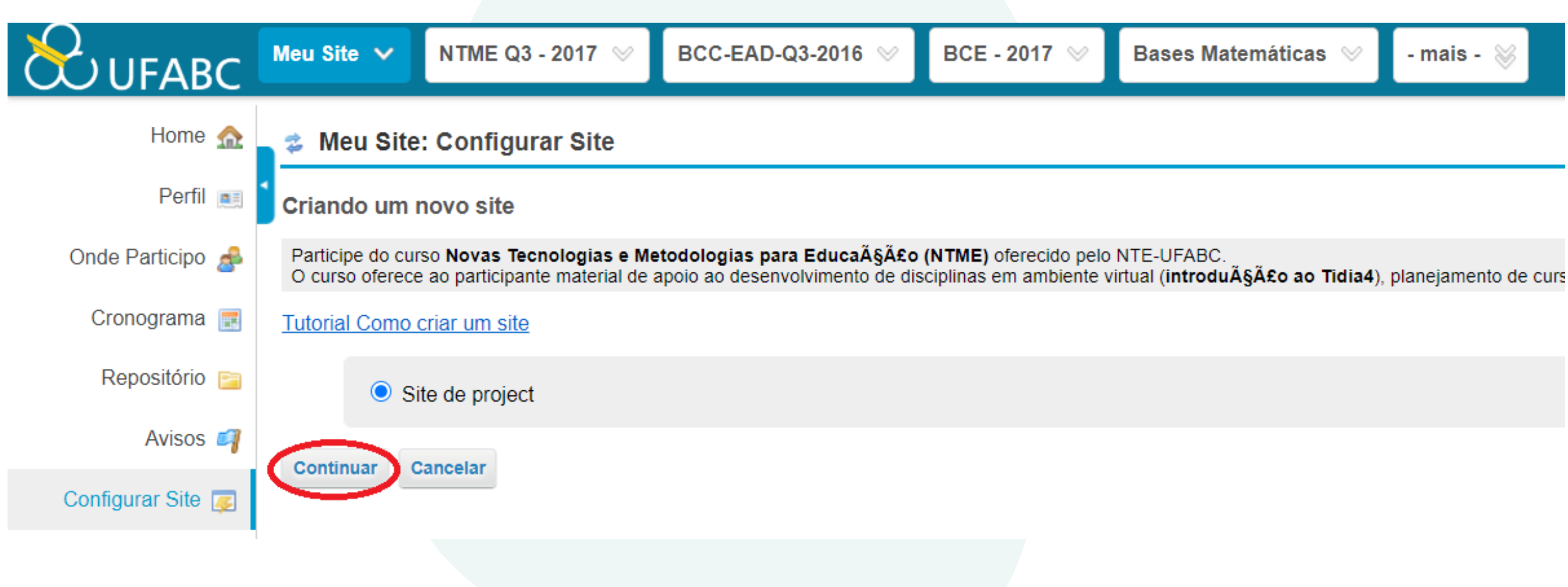

4. Continuando, escolha as ferramentas que deseja incluir no Site de Projeto, por exemplo: Atividades, Exercícios, Fórum, e outros.

5. Na próxima janela é possível definir dados de Acesso ao Site, então, marque essa opção. Clique em Continuar, escolha a opção Publicar Site, para que seu projeto se torne acessível aos participantes. E na opção Acesso Global você define se outras pessoas podem ter acesso ao seu projeto e o papel delas (Access ou Maintain).

Observação - O papel Maintain (formador) tem permissões totais no projeto, inclusive a possibilidade de publicar o site e definir o seu acesso. No papel Access (aluno), o participante pode somente ler o conteúdo e adicionar algo quando lhe é permitido.

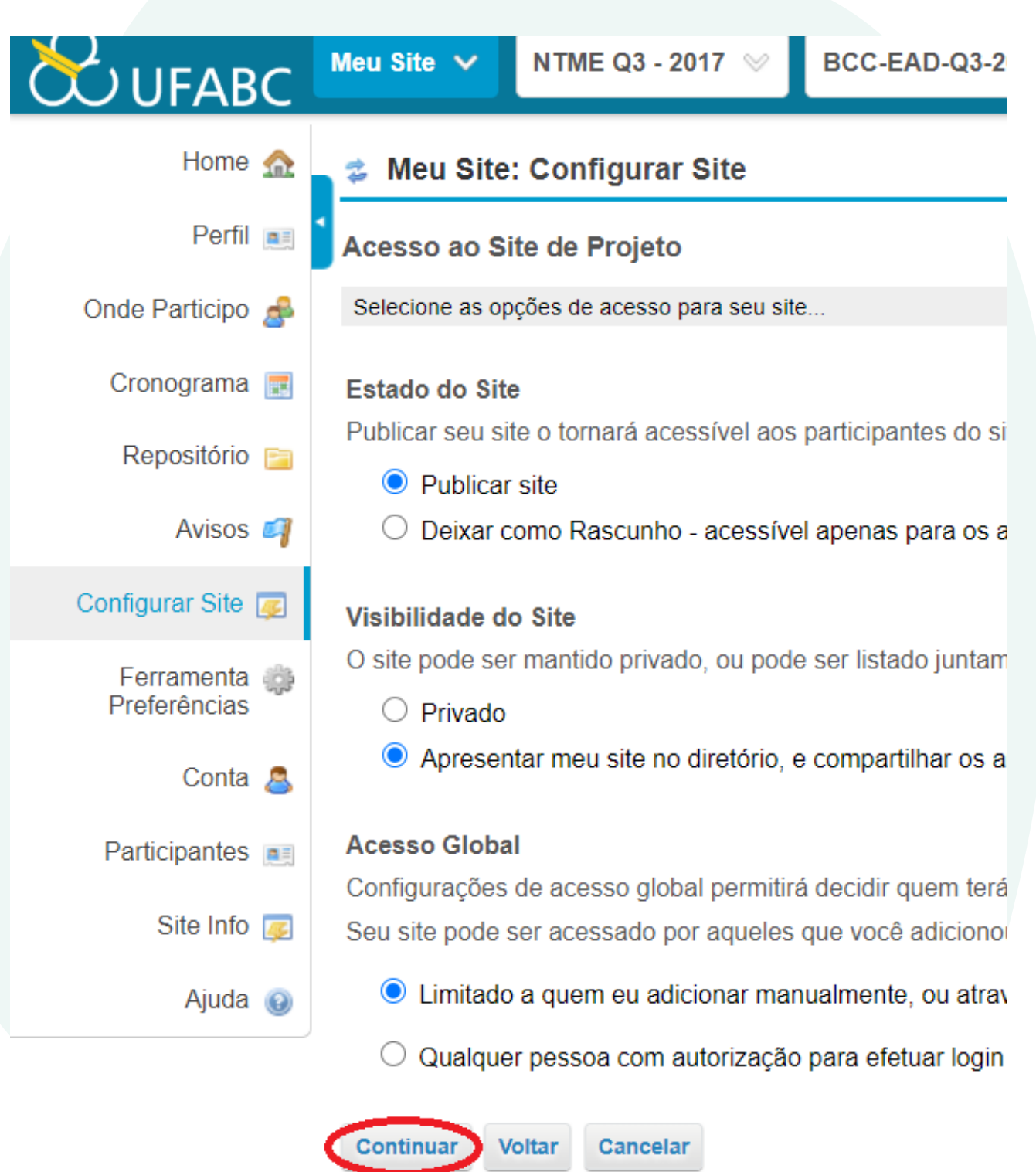

# 6. Depois de conferir se os dados estão corretos, basta clicar em Criar Site e você terá uma nova aba com seu projeto.

|                   | Meu Site 🗸 NTME Q3 - 2017 👳                                                   | BCC-EAD-Q3-2016 📎                                     | BCE - 2017 👳         | Bases Matemáticas 📎             | - mais - 🛞              |
|-------------------|-------------------------------------------------------------------------------|-------------------------------------------------------|----------------------|---------------------------------|-------------------------|
| Home 🏠            | 💈 Meu Site: Configurar Site                                                   |                                                       |                      |                                 |                         |
| Perfil 💻          | Confirmar a Configuração do seu                                               | I Site de Projeto                                     |                      |                                 |                         |
| Onde Participo 🍰  | Confirmar a configuração de seu site                                          |                                                       |                      |                                 |                         |
| Cronograma 📰      | Por favor, revise as seguintes informaç configurações mais tarde, acesse Site | ões sobre seu site. Se esta info<br>Info em seu site. | ormação está correta | , clique em Criar Site. Se vocé | ∮precisa realizar alter |
| Repositório 📴     | Título do Site                                                                | Curso                                                 |                      |                                 |                         |
|                   | URL do Site                                                                   | Nenhuma URL fornecida                                 |                      |                                 |                         |
| Avisos ┩          | Ferramentas:                                                                  | Início<br>Bate-Papo<br>Site Info                      |                      |                                 |                         |
| Configurar Site 👳 | Disponível para:                                                              | Apenas participantes do site                          | 9                    |                                 |                         |
| Ferramenta 🙈      | Incluído na lista de sites públicos:                                          | Sim                                                   |                      |                                 |                         |
| Preferências      | URL do ícone:                                                                 | Nenhum ícone fornecido                                |                      |                                 |                         |
| Ocata .           | Nome de contato do Site:                                                      | Jose Adriano Silva de Olivei                          | ira                  |                                 |                         |
| Conta 📇           | E-mail de contato do Site:                                                    | jose.adriano@ufabc.edu.br                             |                      |                                 |                         |
| Participantes 💷   | Breve Descrição:                                                              | Nenhuma breve descrição f                             | oi fornecida.        |                                 |                         |
| land.             | ldioma do site                                                                | Nenhum Idioma fornecido                               |                      |                                 |                         |
| Site Info 👳       | Descrição:                                                                    |                                                       |                      |                                 |                         |
| Ajuda 😡           | Nenhuma descrição fornecida.                                                  |                                                       |                      |                                 |                         |
|                   | Criar Site Voltar Cancelar                                                    |                                                       |                      |                                 |                         |

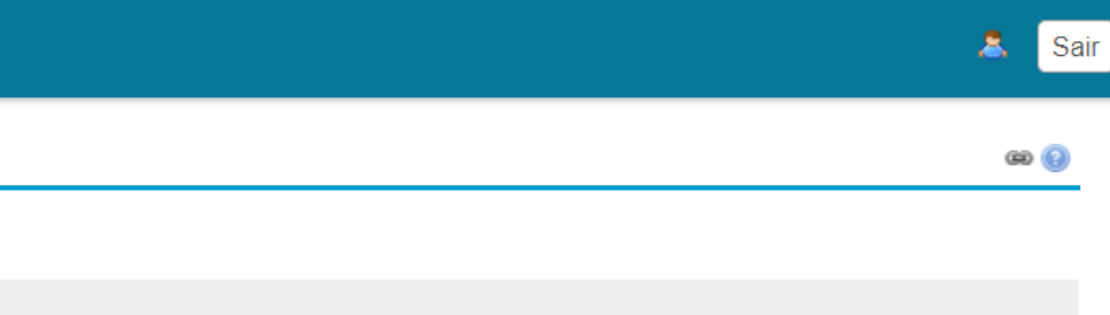

rações, clique no botão Voltar na parte inferior da página. Para realizar as alterações nestas

# Organizando o seu cronograma e conteúdos

# Cronograma e Aulas

Para adicionar o seu cronograma/ planejamento e aulas 0 processo acontece da seguinte maneira:

Site Info > Editar Ferramentas > Escolha Lições> Escolha um titulo> Continuar > Concluir

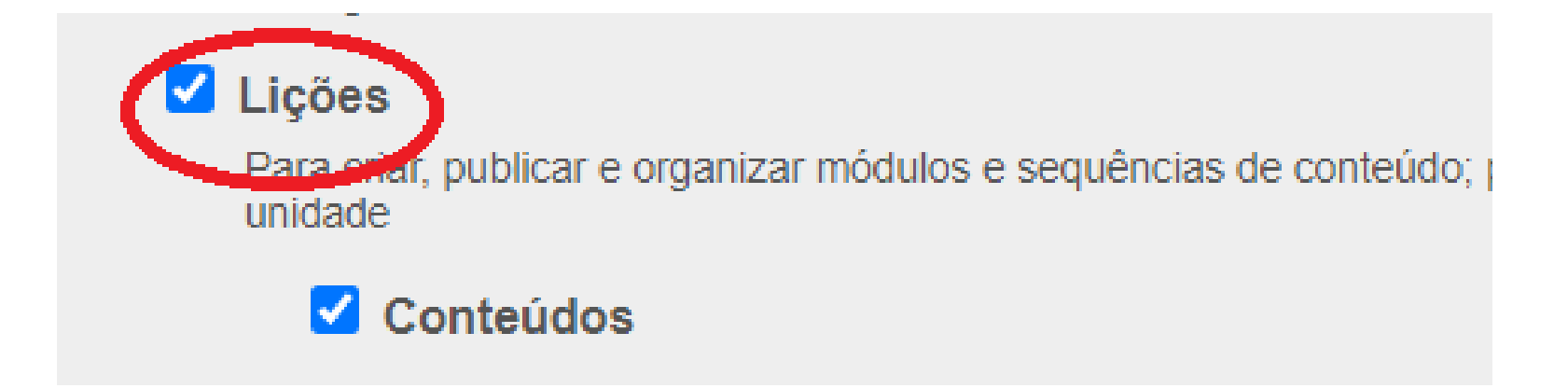

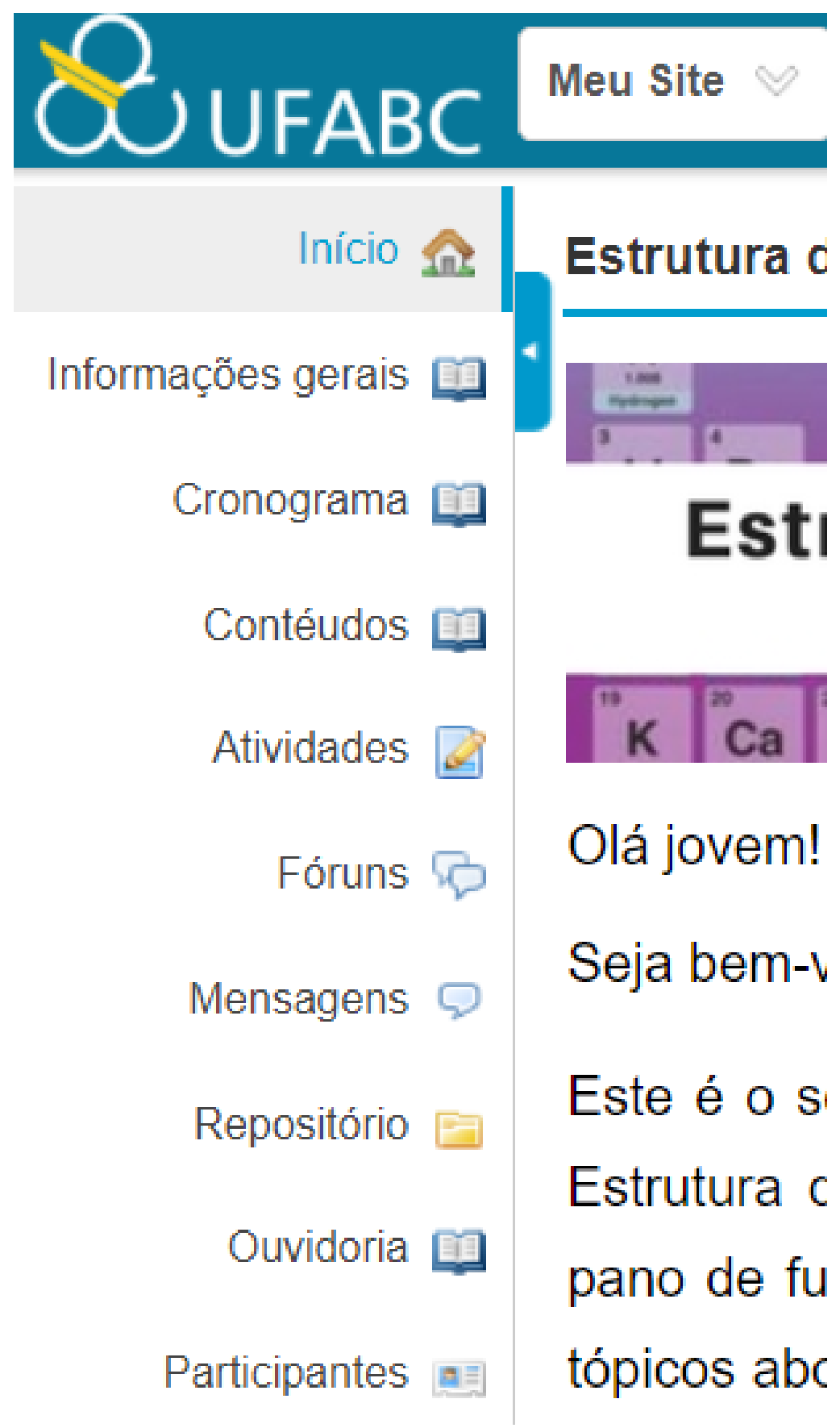

### Ao adicionar o seu conteúdo você pode criar botões para cada aula, veja:

1.Clique em Lições (Lembre-se que você pode ter renomeado esta ferramenta) e em Adicionar conteúdos escolha a opção "Adicionar Subpágina"

#### 2. Preencha com o "Título de Página" e marque a opção "Exibir como um botão em vez de link"

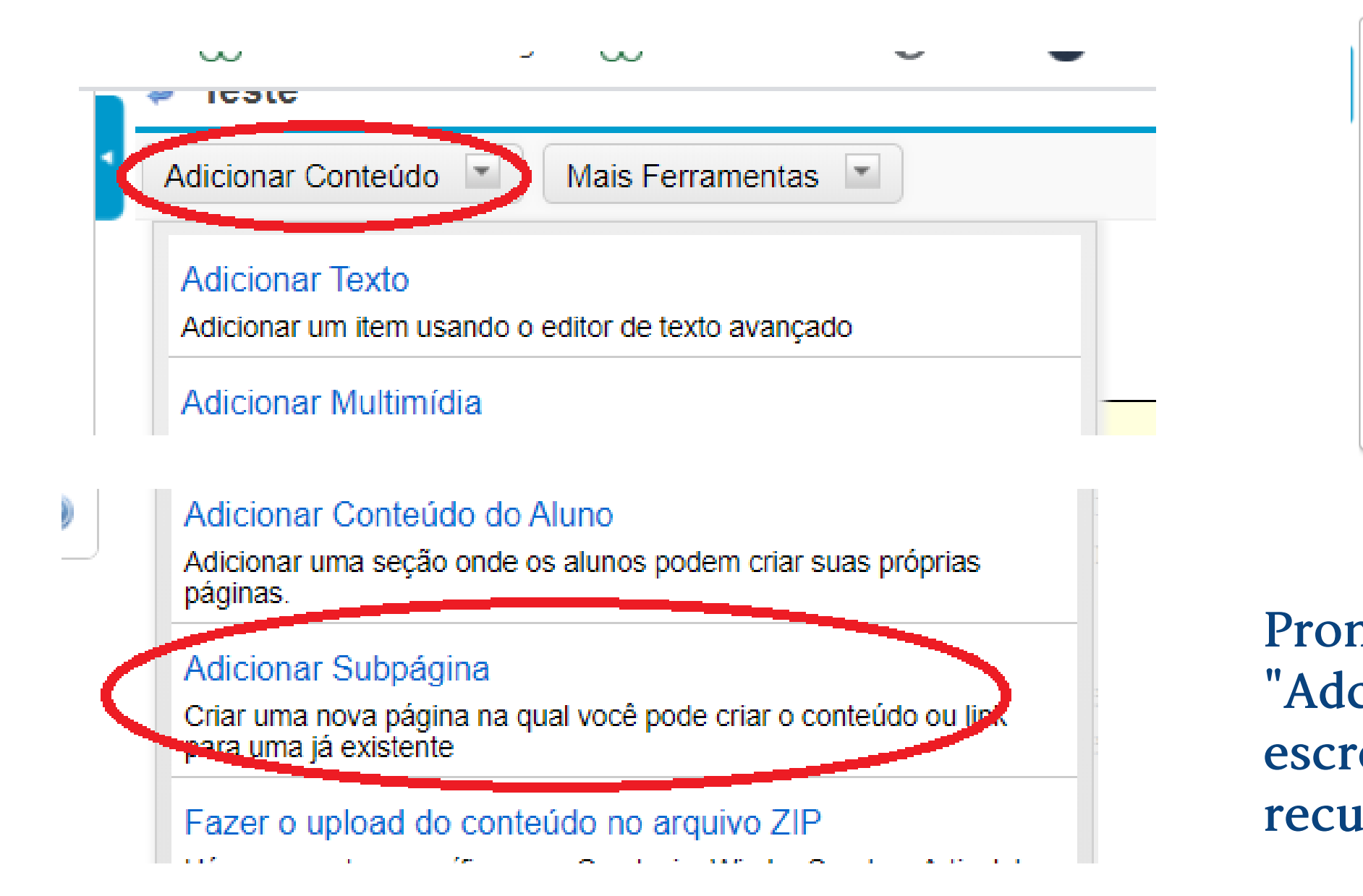

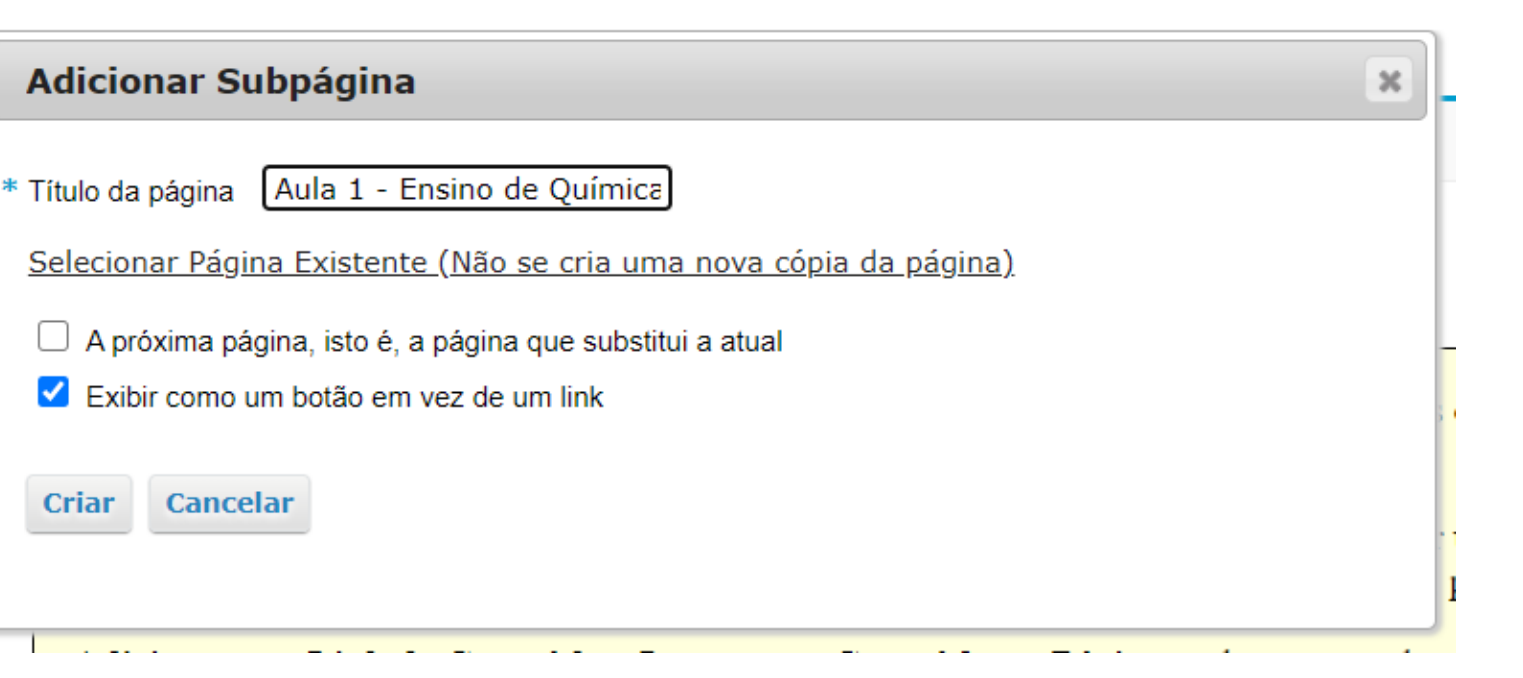

Pronto! Agora é só editar a sua página clicando em "Adcionar conteúdos". Você pode optar em escrever um textor, adcionar uma multimídia, recurso, atividades, entre outros.

# Principais Ferramentas

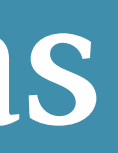

# Ferramentas para atividades

Agora que você criou sua aba no TIDIA4 e hora de inserir algumas ferramentas no seu site. Veremos como inserir as principais ferramentas e configurá-las. Caso queira inserir ou excluir outras ferramentas siga os seguintes passos:

Site Info > Editar Ferramentas > Escolha as ferramentas > Continuar > Concluir

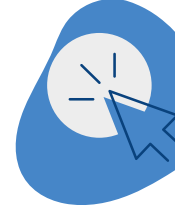

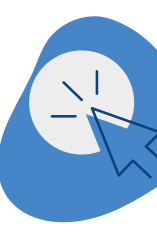

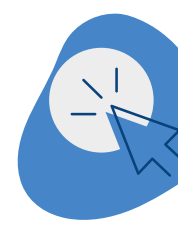

Confira, a seguir, tutoriais de configurações destas principais ferramentas:

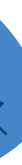

#### **Atividades**

Permite que você crie e proponha atividades aos seus alunos de envio de resposta simples, documentos anexados ou áudio.

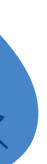

### Fórum

É um ótimo espaço de discussão com os cursistas. É muito importante incentivá-los a participarem dos fóruns e contribuírem com a discussão, evitando comentários curtos, do tipo "concordo com o colega", só para se fazerem presentes.

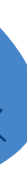

#### **Exercícios**

permite que o professor elabore questões objetivas e/ou dissertativas sobre determinado assunto.

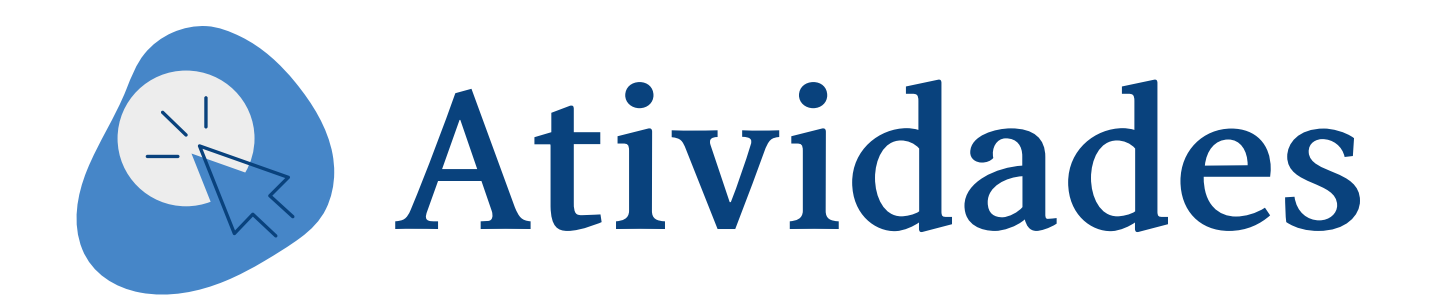

### Para configurar esta ferramenta siga as seguintes instruções:

1. Acesse o menu "Atividades" na página do seu curso no TIDIA4.

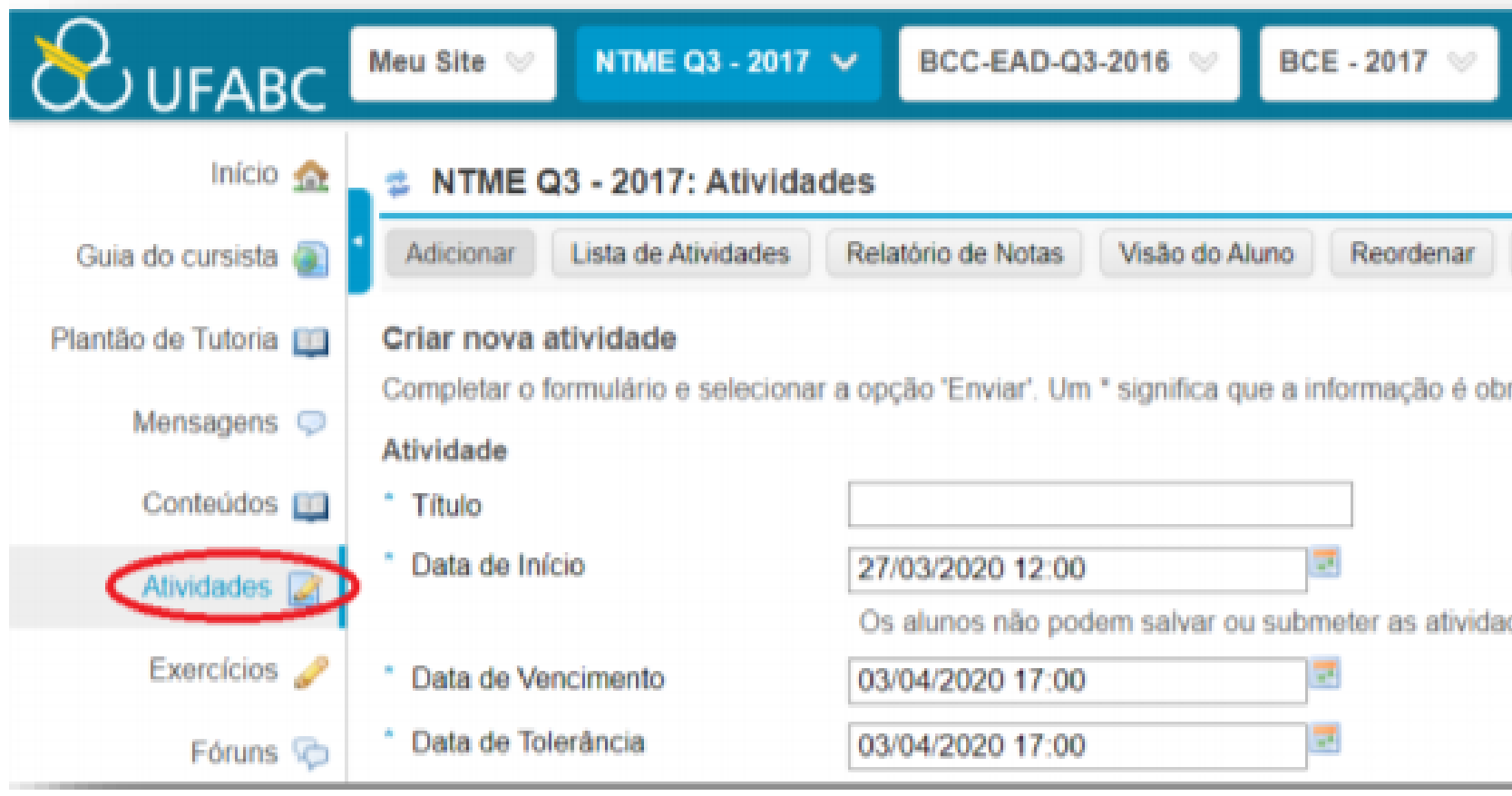

| Bases Matemáticas $\otimes$  | - mais - 🛞 |
|------------------------------|------------|
|                              |            |
| Permissões                   |            |
| rigatória.                   |            |
|                              |            |
| des antes da data de início. |            |
|                              |            |

### 2. Na página seguinte no menu superior, clique em Adicionar.

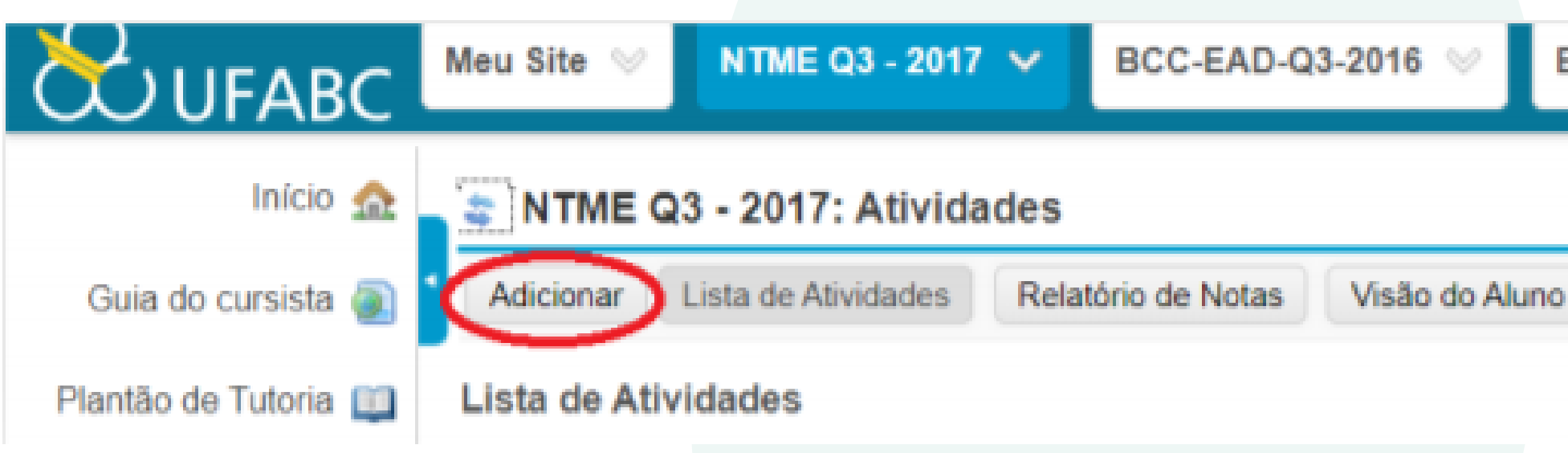

Atenção: Qualquer edição feita nas questões após a publicação precisa ser republicada.

# BCE - 2017 📎 Bases Matemáticas Reordenar Permissões Opcões

## 3. Preencha os campos listados na figura abaixo, com as principais informações:

- Título: Dê um nome para sua atividade.
- Data de Início: Dia de abertura da atividade (quando ela fica visível para o cursista)
- Data Limite: Data de entrega da atividade
- Data de Tolerância: Data de entrega com atraso
- Submissões do Aluno: Escolha se o aluno poderá responder por meio de anexos, editor de texto (caixa de texto) ou ambos
- Escala de Avaliação: Escolha a forma de avaliação dos seus alunos. Caso escolha "Escala Numérica" você deverá incluir um valor ou conceito.
- Valor: De zero a 10.0 (Caso escolha "Valor")

• Instruções da Atividade: Escreva aqui as instruções da atividade que você deseja criar, referente ao seu curso. Por exemplo: "Nesta atividade, você deverá disponibilizar um link interessante sobre EaD. Após anexar esse link, clique no botão Submeter para que a atividade seja avaliada. Você terá até a data limite para realizar esta tarefa".

Você pode adicionar elemntos extras, tais como: a) Ocultar data de vencimento dos alunos b) Adicionar data de vencimento no Cronograma / Calendário c) Adicionar um aviso sobre a data de início na ferramenta Avisos

d) Adicionar Termo de Conduta

- Avaliar: Associe a atividade ao Quadro de notas e o sistema adicionará as notas automaticamente
- Avaliação por pares: modalidade de avaliação em que cada cursista avaliam uns aos outros (você pode revisar a nota final)
- Acesso: A atividade pode ser acessada por todos cursista ou por um grupo específico
- Opções de Notificação de Submissões por Email: você pode receber um relatório diário para acompanhar as submissões dos cursistas
- Opções de Email de Notificação para Notas Liberadas: os cursistas podem ou não receber um e-mail avisando que as notas estão liberadas
   Apovos: Adeiono instruções ou material extra para a atividado
- Anexos: Adcione instruções ou material extra para a atividade.

### Por fim, clique em Enviar.

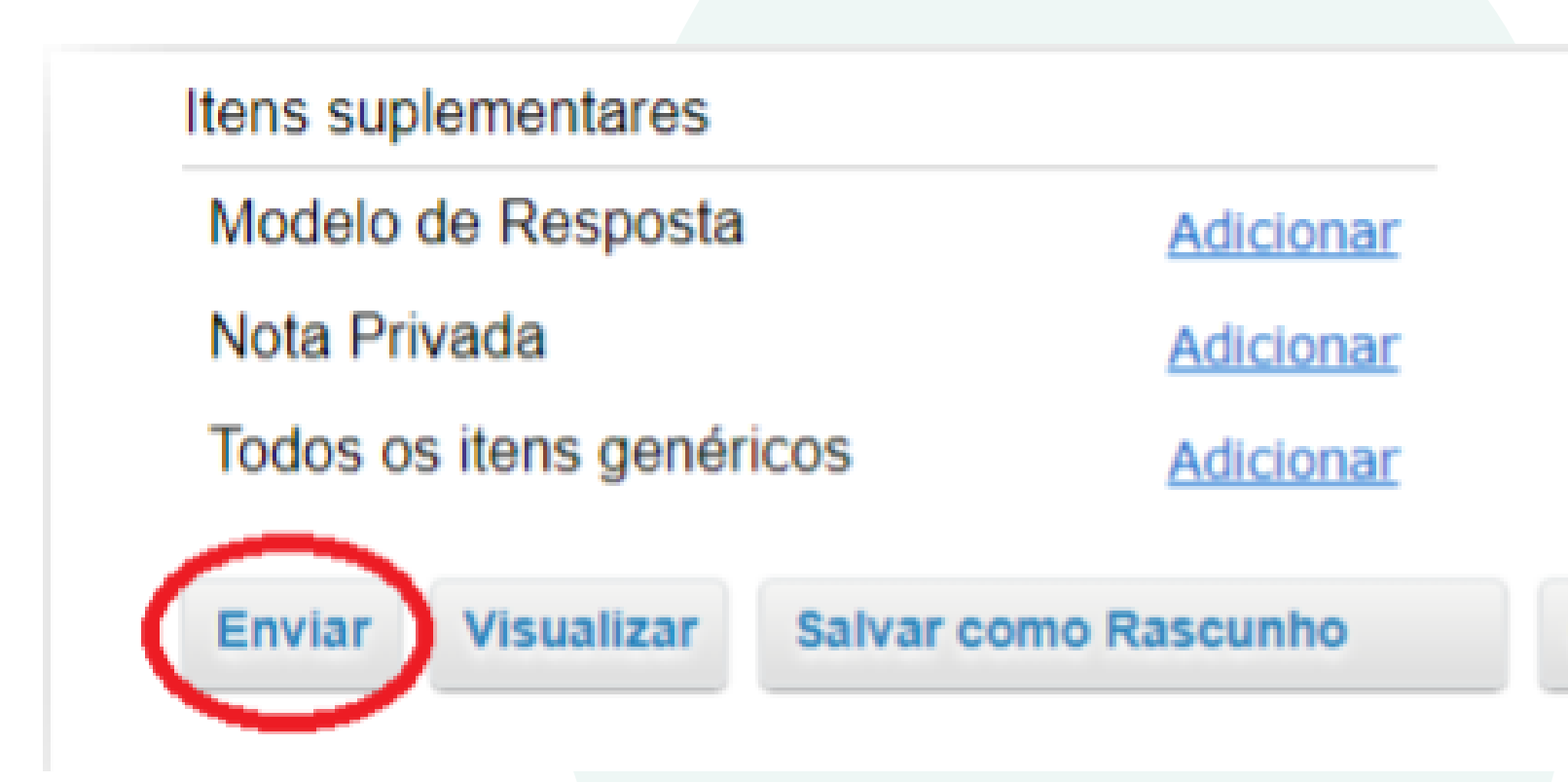

Cancelar

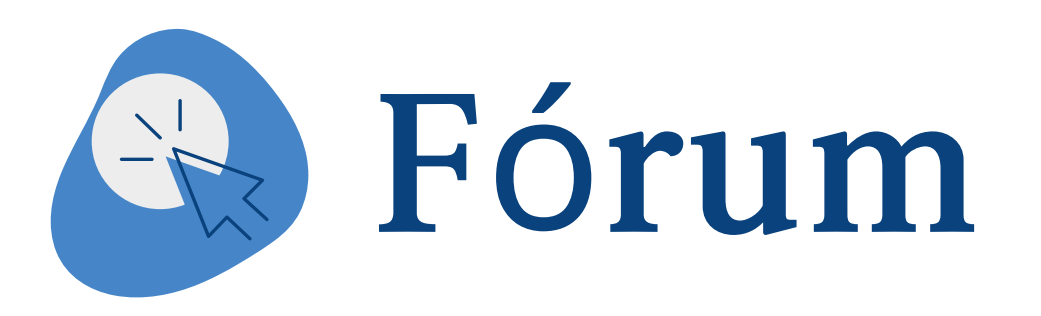

ferramenta permite elaborar Essa tópicos para discussões, os quais podem disponibilizados na forma de ser perguntas ou opiniões, ficando a critério de seus responsáveis. Cada fórum de discussão propiciará um ambiente colaborativo para discussão entrosamento, e compartilhamento de ideias entre os participantes do curso.

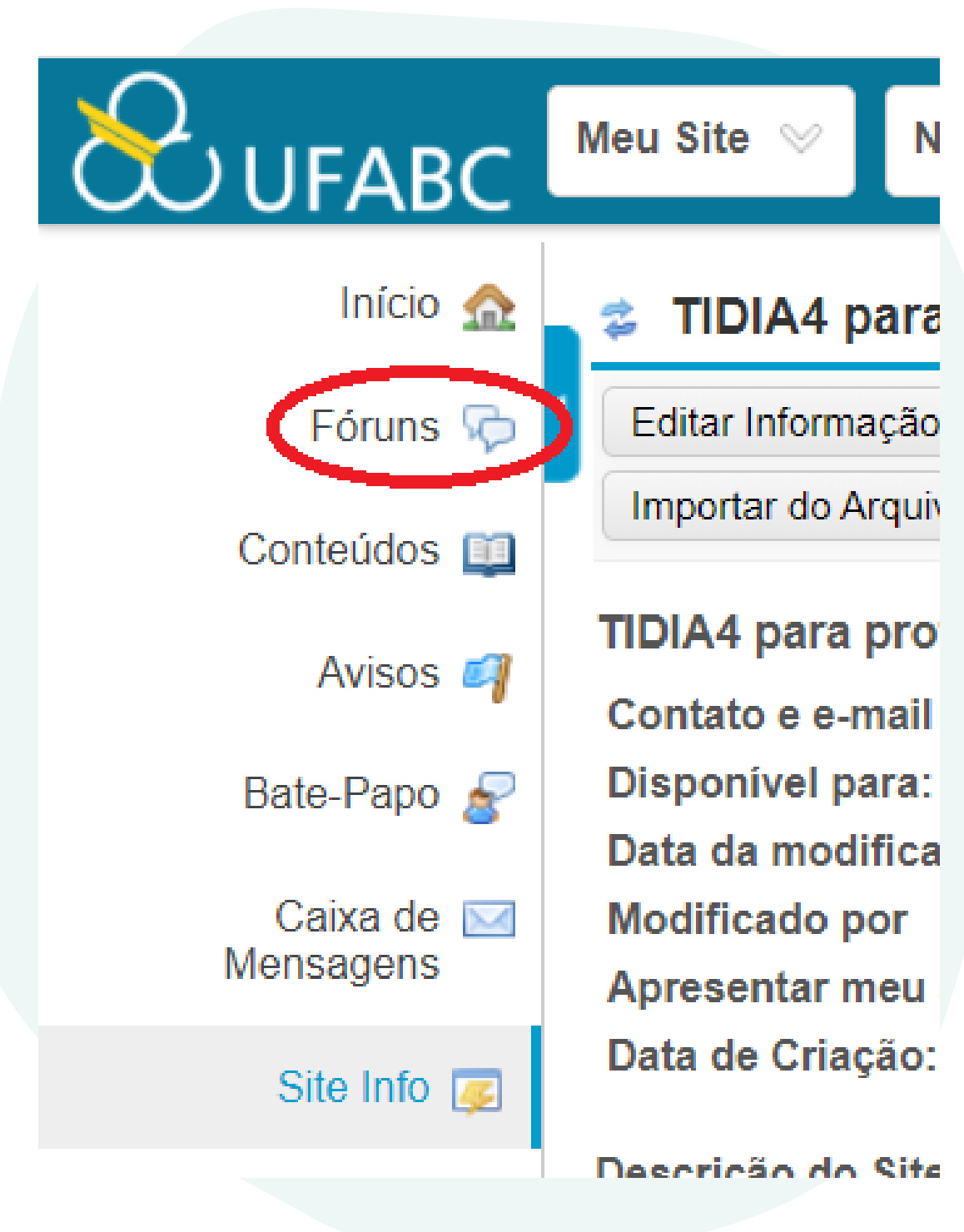

# 1. Ao acessar ferramenta Fóruns do seu curso, clique na opção "Novo Fórum", conforme mostra a figura abaixo:

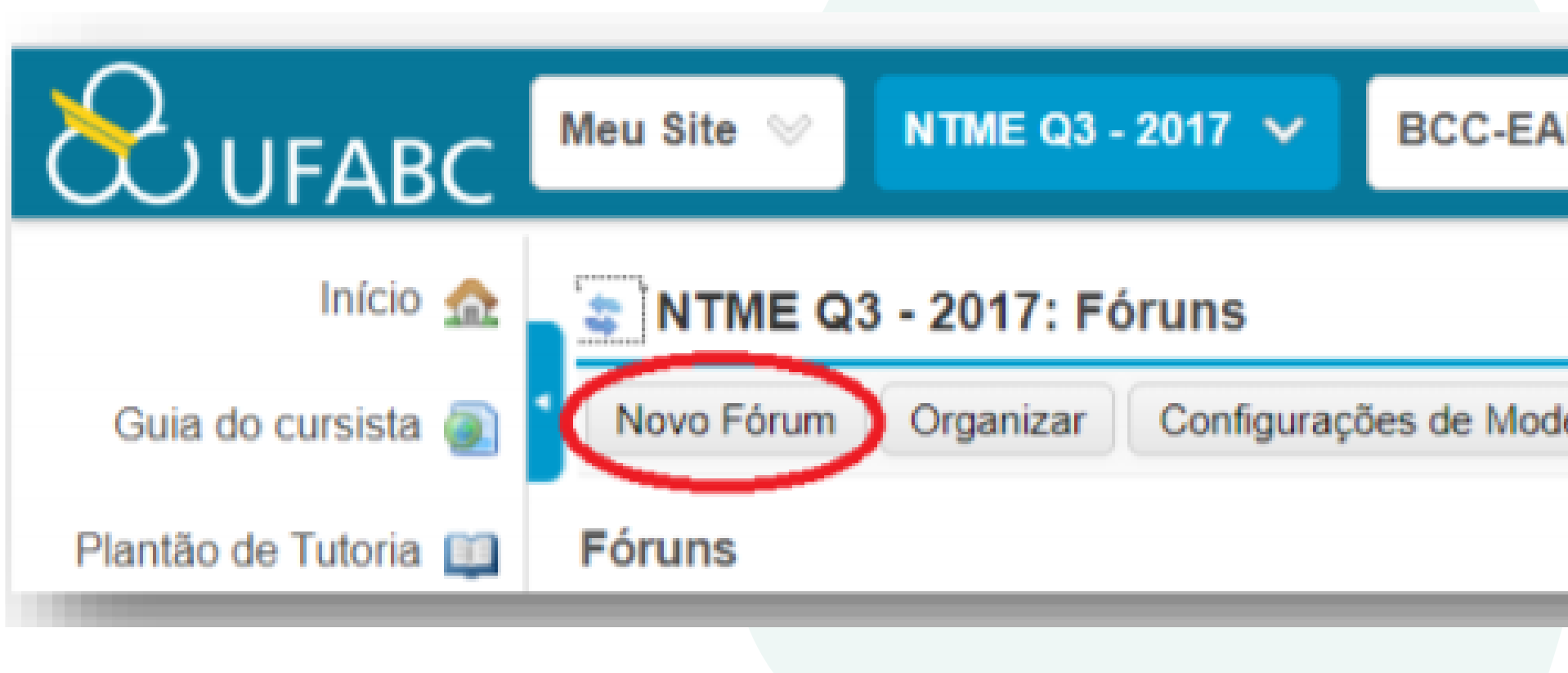

| D-Q3-2016 📎       | BCE - 2017   | ~     |
|-------------------|--------------|-------|
|                   |              |       |
| lelo Estatísticas | e Avaliações | Ranks |
|                   |              | _     |

2. Preencha os seguintes campos:

**Título do Fórum**: Opção obrigatória Descrição Resumida: Descrição mais curta que aparecerá para os cursistas Descrição: Descrição mais longa que aparecerá para os cursistas. Esse é um bom lugar para indicar perguntas norteadoras ou orientações de condutas.

|                      | Meu Site 👳 NTME Q3 - 2017 🗸 BCC-EAD-Q3-2016 👳 BCE - 2017 👳 Ba        |
|----------------------|----------------------------------------------------------------------|
|                      | NTME Q3 - 2017: Fóruns                                               |
| Guia do cursista 👰   | Configurações de Fórum                                               |
| Plantão de Tutoria 📖 | Itens obrigatórios marcados com *                                    |
| Mensagens 🧔          | <ul> <li>Título do Fórum</li> </ul>                                  |
| Conteúdos 📖          | Descrição Resumida (máx. de 255 caracteres) 255 caracteres restantes |
| Atividades 📝         |                                                                      |
| Exercícios 🥜         | Descrição                                                            |
| Fóruns 😡             | O Código-Fonte                                                       |
| Repositório 📴        | B I U S X, X <sup>2</sup> E Ξ Ξ Ξ H 1. ∞ ∞ № ↑ ⊑ 1                   |
| Avisos 🌌             | Estilo - Formata Fonte - Ta A- A                                     |
| Participantes        |                                                                      |

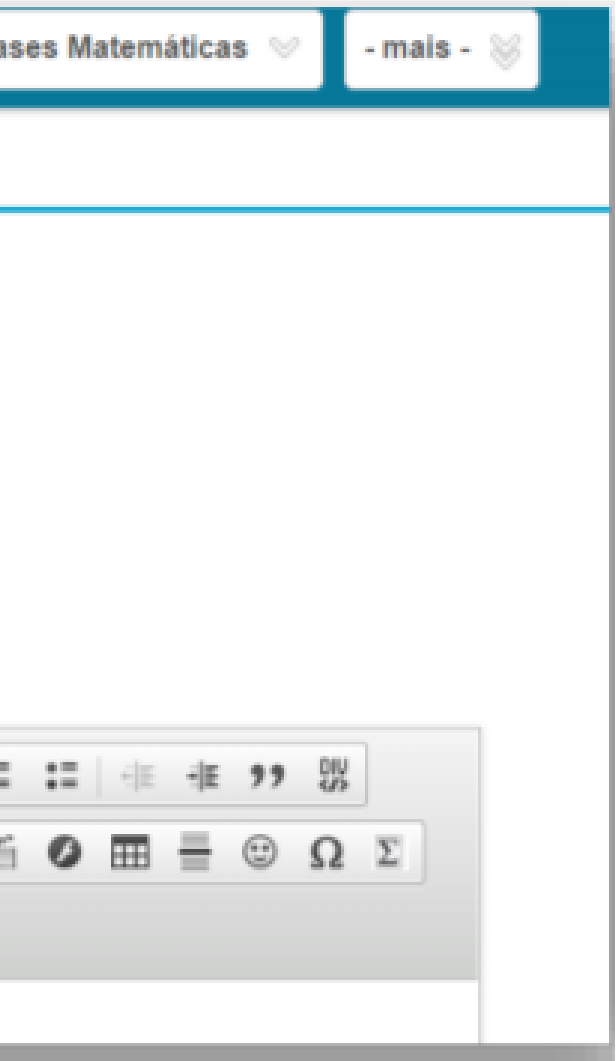

3. Após isso, clique em "Salvar configurações e Adcionar tópicos" depois para adicionar tópicos distintos de discussão ou em "Salvar" para finalizar a ação.

Atenção: Caso opte por inserir um novo tópico a segunda tela reaparecerá e você deve inserir as informações necessárias.

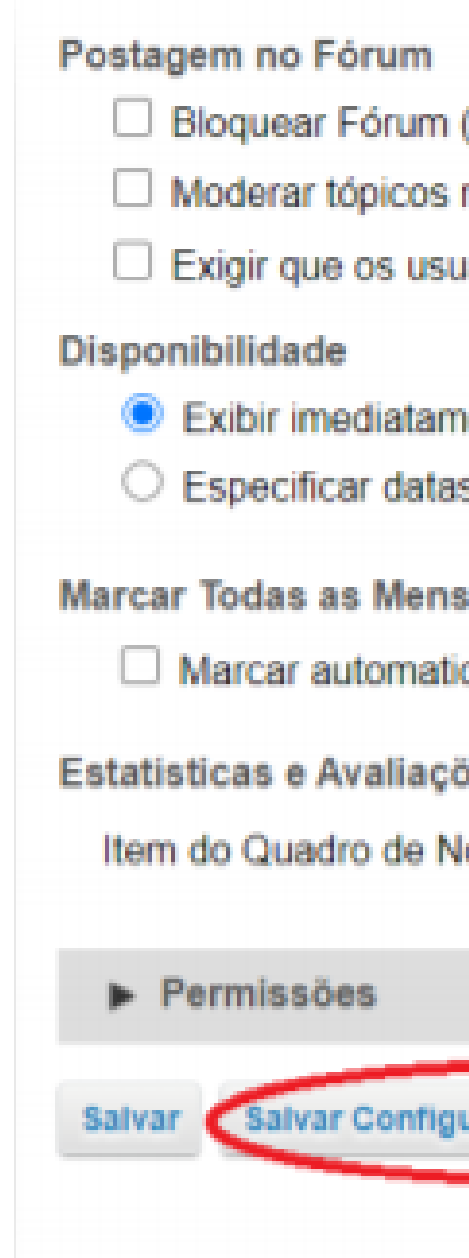

| (Desabilita<br>no fórum       | r postagens no fórum)                                                    |
|-------------------------------|--------------------------------------------------------------------------|
| ários publi                   | quem antes de ler                                                        |
| ente<br>5 para abri           | r (exibir) e/ou fechar (ocultar)                                         |
| agens da<br>camente to<br>ies | Conversação como Lidas<br>das as mensagens de uma conversação como lidas |
| otas:                         | Selecionar um item do Quadro de Notas                                    |
|                               |                                                                          |

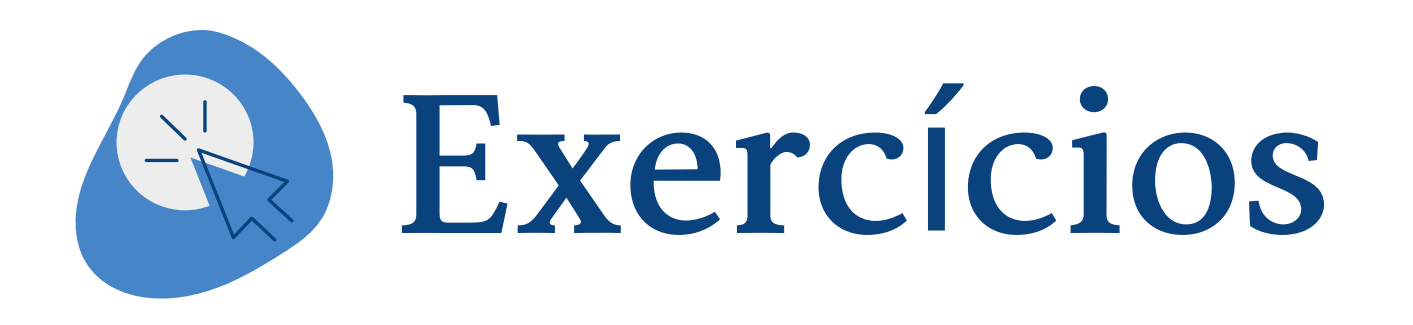

A ferramenta Exercício permite gerar tarefas de forma semiautomatica das três ferramentas que abordamos neste tutorial ela é a que demanda mais planejamento antes de publicar.

Siga o passo a passo para saber como configurá-la:

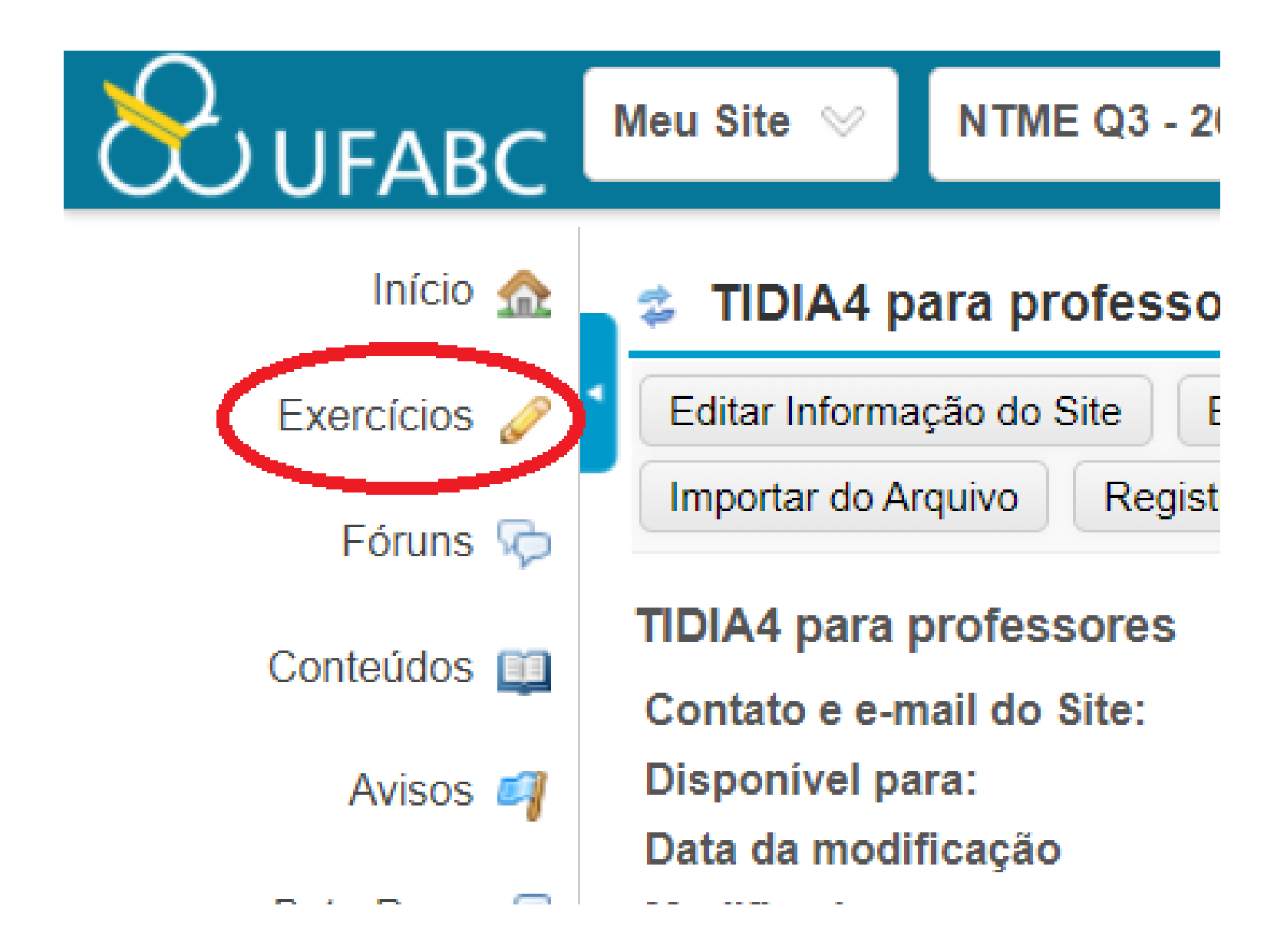

# 1 – Ao adicionar um exercício insira um título e selecione a opção " Criar usando construtor de avaliação" e por fim clique em "criar".

| TIDIA4 para profes      | sores: Exercícios                 |
|-------------------------|-----------------------------------|
| Avaliações Tipos de Ava | liação Banco de Questões Registro |
| Avaliações              |                                   |
| Nova Avaliação          |                                   |
| Neve Avelieeãe          |                                   |
| Nova Avallação          |                                   |
| Título da avaliação E   | xercício 1                        |
| Criar usando const      | trutor de avaliação               |
| O Criar usando marc     | ação de texto                     |
| Selecionar um Tipo de / | Avaliação (Opcional) Selecionar   |
| Criar                   |                                   |

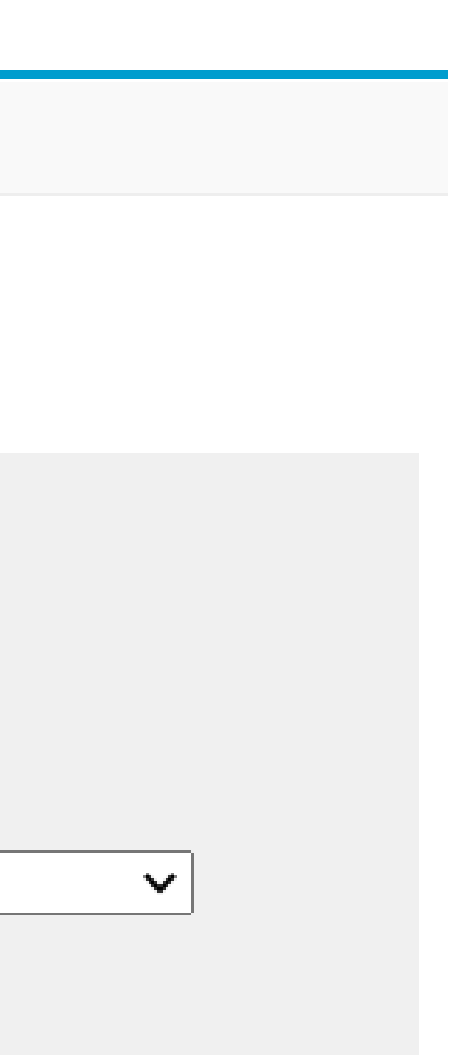

# 2 – Insira o tipo de questão que pretende desenvolver. Caso escolha a opção "Múltipla Escolha", adicione o enunciado da questão, as opções e selecione a opção correta.

| Avaliações Tipos de Avaliação            | Banco de Questões Registro                                                                                                    |                                         | Test   |
|------------------------------------------|----------------------------------------------------------------------------------------------------|-----------------------------------------|--------|
| Questões: Exercício 1                    |                                                                                                    | Resposta Correta                        |        |
|                                          | ~ ~ ~                                                                                                    | ΟA                                      |        |
| <u>Visualizar   Imprimir   Configura</u> | <u>açoes</u>                                                                                                    | Excluir                                 |        |
| Adicionar Parte   Adicionar Questão:     | selecione um tipo de questão ✓<br>selecione um tipo de questão<br>Associação                                                                                                    |                                         |        |
| Parte 1 ✓ Default - 0 questões           | Fazer Upload de Arquivo<br>Gravação de Áudio                                                                                                    |                                         |        |
| Inserir Nova Questão selec               | Múltipla Escolha                                                                                                    |                                         | Tosta  |
| Atualizar Pontuação                      | Questionário<br>Questionário - Matriz de Opções<br>Questão com Formúlas<br>Questões de Múltipla Escolha do tipo EMI<br>Resposta Curta/Redação<br>Resposta Numérica<br>Verdadeiro Falso<br>Copiar Questões do Banco | Resposta Correta<br>B<br><u>Excluir</u> | 10.510 |

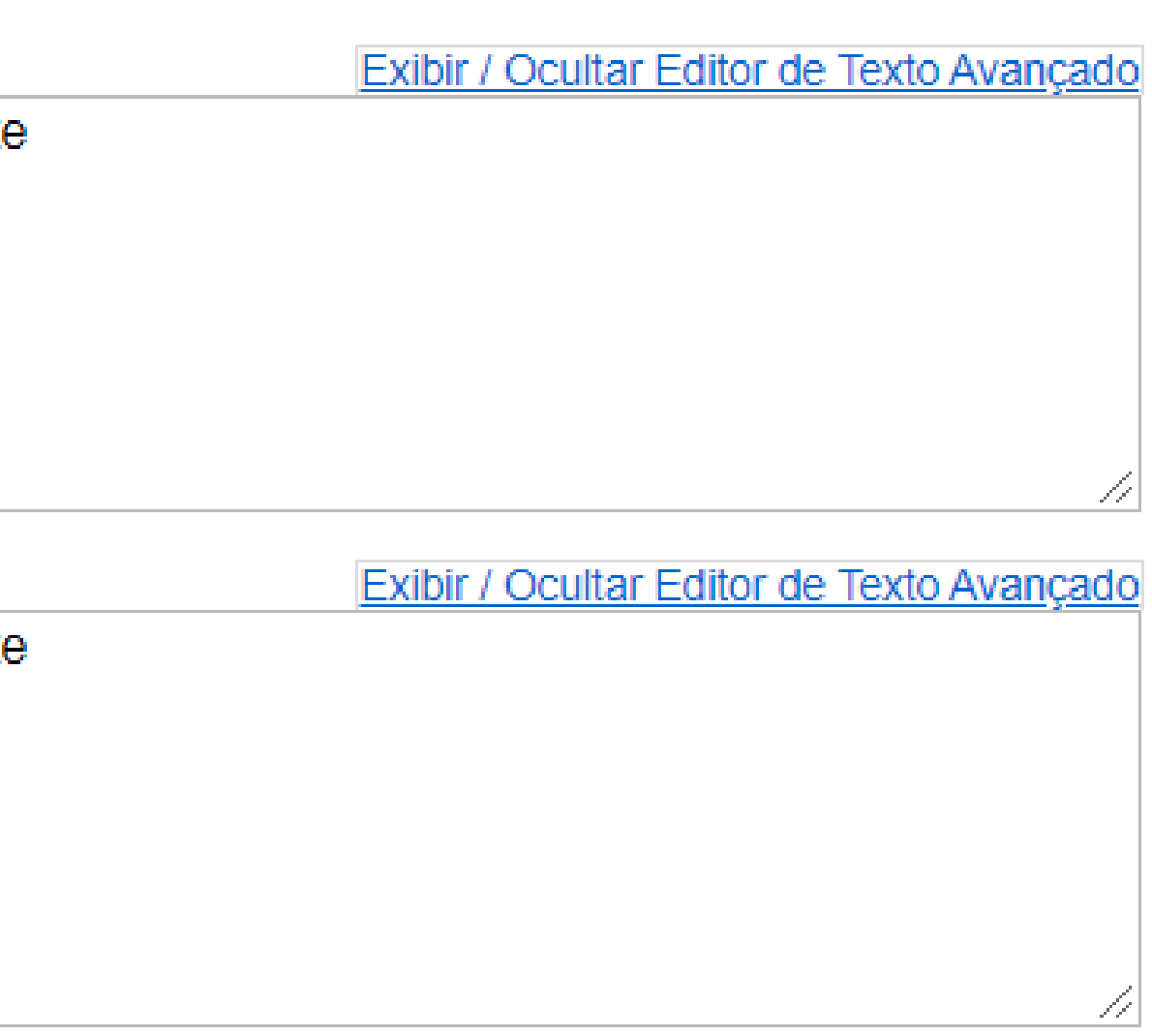

# 3 – Nas opções extras você pode randomizar as questões e dar um feedback personalizado.

| Randomizar Respostas                                                      |                                                           |
|---------------------------------------------------------------------------|-----------------------------------------------------------|
| 🔾 Sim 💿 Não                                                               |                                                           |
| Justificativa Obrigatória                                                 |                                                           |
| 🔾 Sim 💿 Não                                                               |                                                           |
| Atribuir à Parte                                                          | Parte 1 - Default 🗸                                       |
| Atribuir Questões ao Banco                                                | Selecione um nome para o banco (opc                       |
| Feedback para a Resposta Cor<br>Resposta Correta (opcional)<br>Exibir / C | rreta/Incorreta<br>Dcultar Editor de Texto Avançado       |
| Feedback para a Resposta Cor<br>Resposta Correta (opcional)<br>Exibir / C | rreta/Incorreta                                           |
| Feedback para a Resposta Cor<br>Resposta Correta (opcional)<br>Exibir / C | rreta/Incorreta                                           |
| Feedback para a Resposta Cor<br>Resposta Correta (opcional)<br>Exibir / C | rreta/Incorreta<br>Dcultar Editor de Texto Avançado<br>// |

al) 🗸

#### 4 – Suas questões estão prontas! Agora é hora de publicá-las

|                      | Meu Site 🗞 NTME Q3 - 2017 🗸 BCC-EAD-Q3-2016 🗞 BCE - 2017 🗞 Bases Matemáticas 🗞                                        |                                  |
|----------------------|----------------------------------------------------------------------------------------------------|----------------------------------|
| Início 🏡             | NTME Q3 - 2017: Exercícios                                                                                            |                                  |
| Guia do cursista 👰   | Avaliações Tipos de Avaliação Banco de Questões Registro                                                              |                                  |
| Plantão de Tutoria 📖 | Questões: Exercício 1                                                                                                 |                                  |
| Mensagens Ϙ          | Visualizar LImprimir I Configurações Publicar                                                                         |                                  |
| Conteúdos 🛄          | Adicionar Parte I Adicionar Questão: selecione um tipo de questão                                                     |                                  |
| Atividades 📝         |                                                                                                    | 🔤 🤹 NTME Q3 - 2                  |
| Exercícios 🥜         | Parte 1 🗸 Default - 1 questão                                                                                         |                                  |
| Fóruns 晼             | Questão 1 V Múltipla Escolha (uma correta) - 0.0 pontos                                                               | Publicar Avaliaç                 |
| Repositório 📴        | A. Teste 1                                                                                                    | Downia suas cos                  |
| Avisos 🌌             | © B. Teste 2                                                                                                    | nara modificar                   |
| Participantes 🔳      | Resposta Correta: A<br>Feedback para Resposta Correta: Parabéns!<br>Feedback para Resposta Incorreta: Tente Novamente | para mean                        |
| Cronograma 📰         | Inserir Nova Questão selecione um tipo de questão 🗸                                                                   | Cancelar Edit                    |
| Ouadra da Natas 🔚    |                                                                                                    | Carrowiar Lori                   |
|                      |                                                                                                    |                                  |
|                      |                                                                                                    | "Exercicio 1" e<br>0c1b446fb7491 |
|                      |                                                                                                    | Não existe limit                 |
|                      |                                                                                                    | O aluno não re                   |

#### 2017: Exercícios

#### ao

nfigurações e ajuste o nível de notificação. Clique ( as preferências.

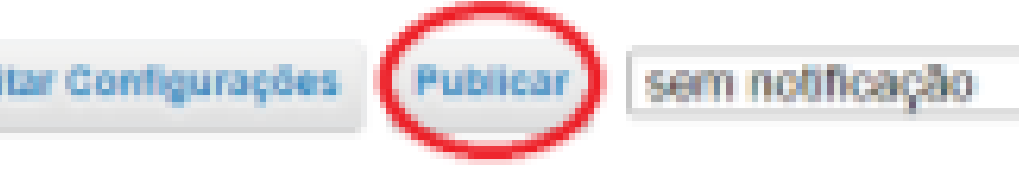

está disponível em 27/03/2020 15:22:40 para todi 1585333360805

te de tempo. Os alunos podem submeter ilimitadas

#### ceberá Feedback

# 6 – Seu exercício precisar estar listado em "Avaliações publicadas". Caso não esteja vá na aba "Avaliações Pendentes" e na caixa de ações clique em "Publicar".

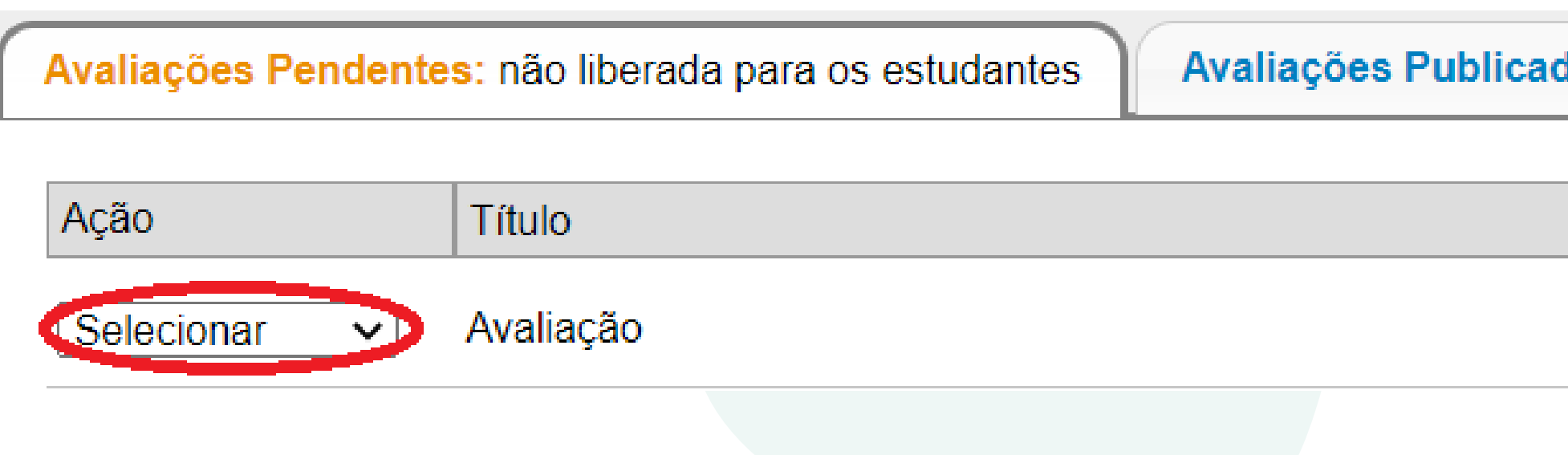

### Atenção: Qualquer edição feita nas questões após a publicação precisa ser republicada.

Avaliações Publicadas: liberada para os estudantes

Além das ferramentas descritas até aqui, várias outras podem ser usadas no seu curso.

Ao adicionar uma atividade, é muito importante que o campo Instruções da Atividade seja preenchido em detalhes e de forma clara, pois como estamos falando em educação a distância, este é o espaço que o docente tem para explicar e orientar seus cursistas sobre o que é esperado deles.

Com a ferramenta Repositório é possível montar uma espécie de banco de dados com arquivos de diferentes formatos, que poderão ser utilizados numa disciplina ou curso, disponibilizados aos alunos, ou mesmo poderá servir como uma "biblioteca" (com materiais teóricos, exercícios, etc.) para o professor utilizar quando for necessário.

Com a ferramenta Escaninho os cursistas podem enviar arquivos ao professor (atividades particulares, por exemplo) por meio do site do curso. O docente pode usar este espaço para receber arquivos de atividades particulares de seus cursistas. Somente o docente e o cursista possuem acesso a esse espaço. Porém, esta ferramenta não associa suas notas ao Quadro de Notas.

# Inserindo o Aluno

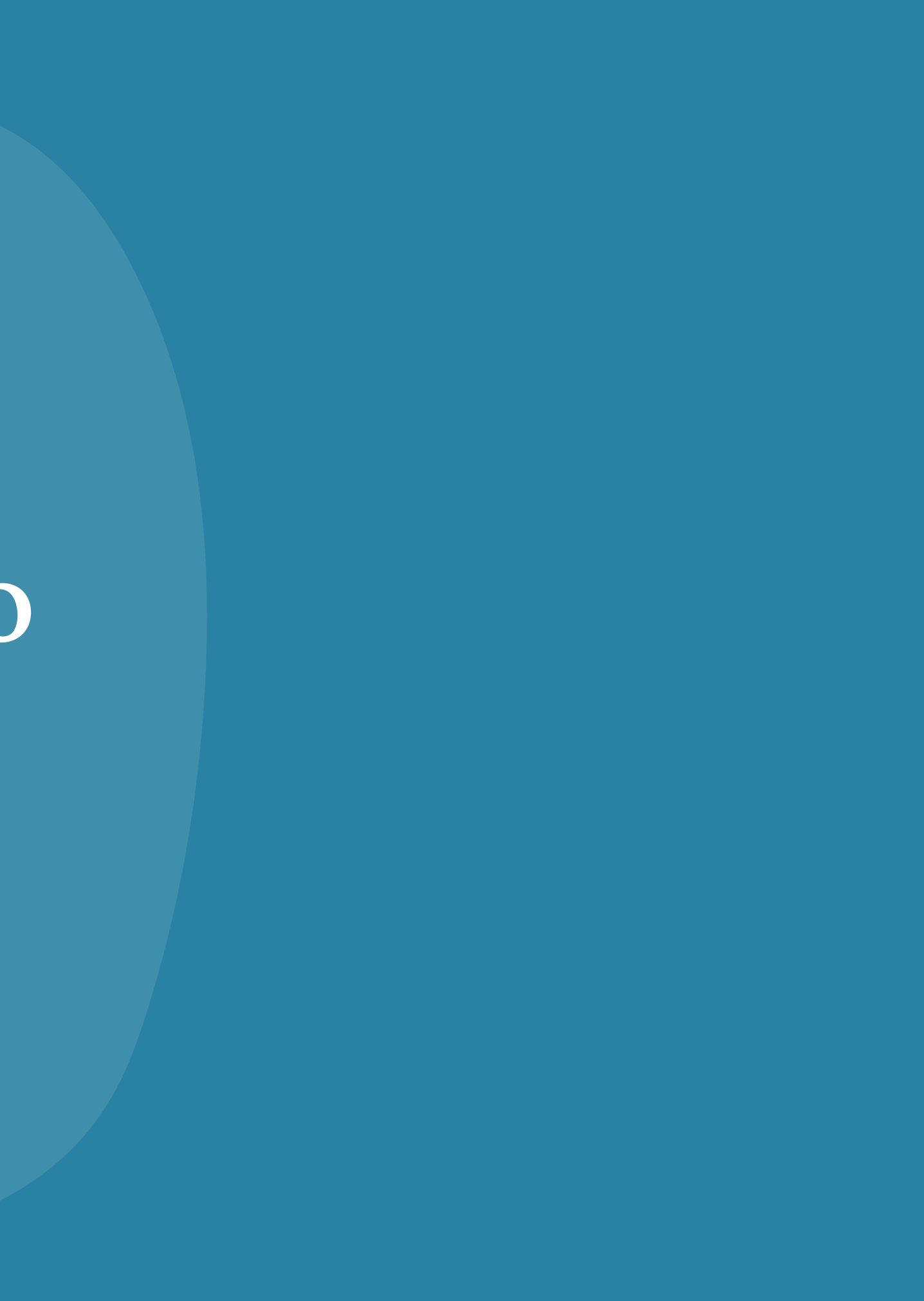

# **INCLUINDO O ALUNO NO AVA**

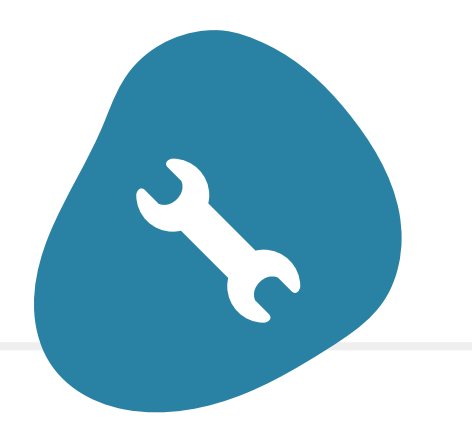

#### SITE INFO

Vá até "Site Info" e clique em "Adicionar Participantes"

#### ACESSO

Ao adicionar todos os particpantes escolha o papel de cada um. Sendo Maintain para professores e Acess para alunos.

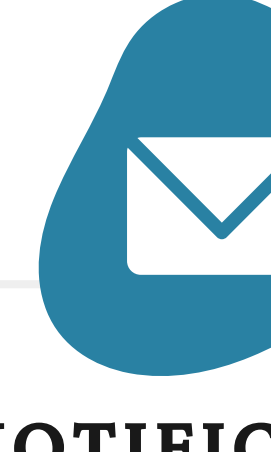

Notifique ou não o cursista de sua incrição no curso

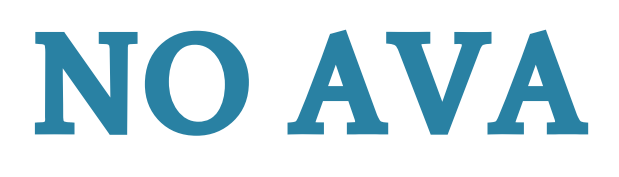

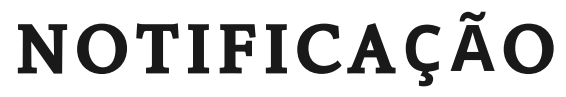

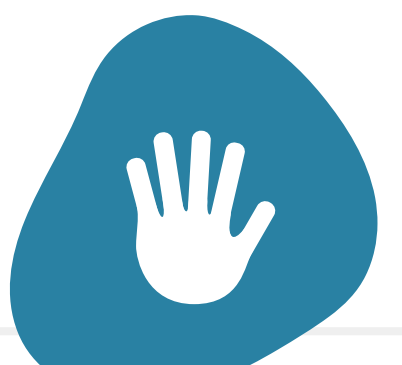

#### FINALIZAÇÃO

Finalize a operação clicando em "Concluir"

# Enviando mensagem

Para enviar uma mensagem aos alunos é necessário incluir a ferramenta "Mensagens"

Site Info > Editar Ferramentas > Escolha as ferramentas > Continuar > Concluir

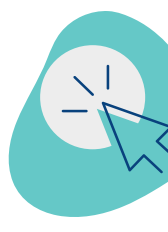

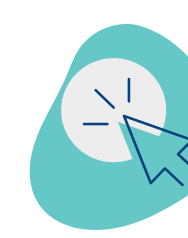

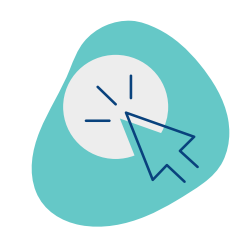

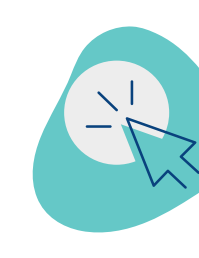

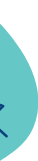

#### **Compor mensagem**

Nesta seção você pode enviar mensagens de forma privada ou para todos participantes. Para isso, selecione a opção que desejar em "Para", escrever o assunto e a mensagem e ao final da página clicar em "Enviar"

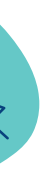

#### Nova pasta

Crie novas pastas para organizar seus e-mails

### Configurações

Acione essa opção para encaminhar e fazer cópias de e-mails de forma automática.

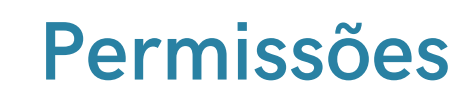

Esta opção permite que você selecione ações que cada papel (Acess e Maintain) pode desempenhar com relação a ferramenta.

# Transmitindo Aulas online

# Webnar

"É o termo usado para nomerar conferências, reuniões ou seminários realizados pela Internet. A prática normalmente ocorre por meio de uma plataforma de um streaming de vídeo ao vivo, na qual apenas o transmissor fala. Contudo, é possível que os espectadores interajam entre si e com o interlocutor por meio do bate-papo. Essas transmissões podem ser abertas ou fechadas — quando o público é assinante, fazendo com que o vídeo seja restrito".

Fonte: https://www.techtudo.com.br/listas/2017/07/seis-plataformas-para-fazer-webinar.ghtml

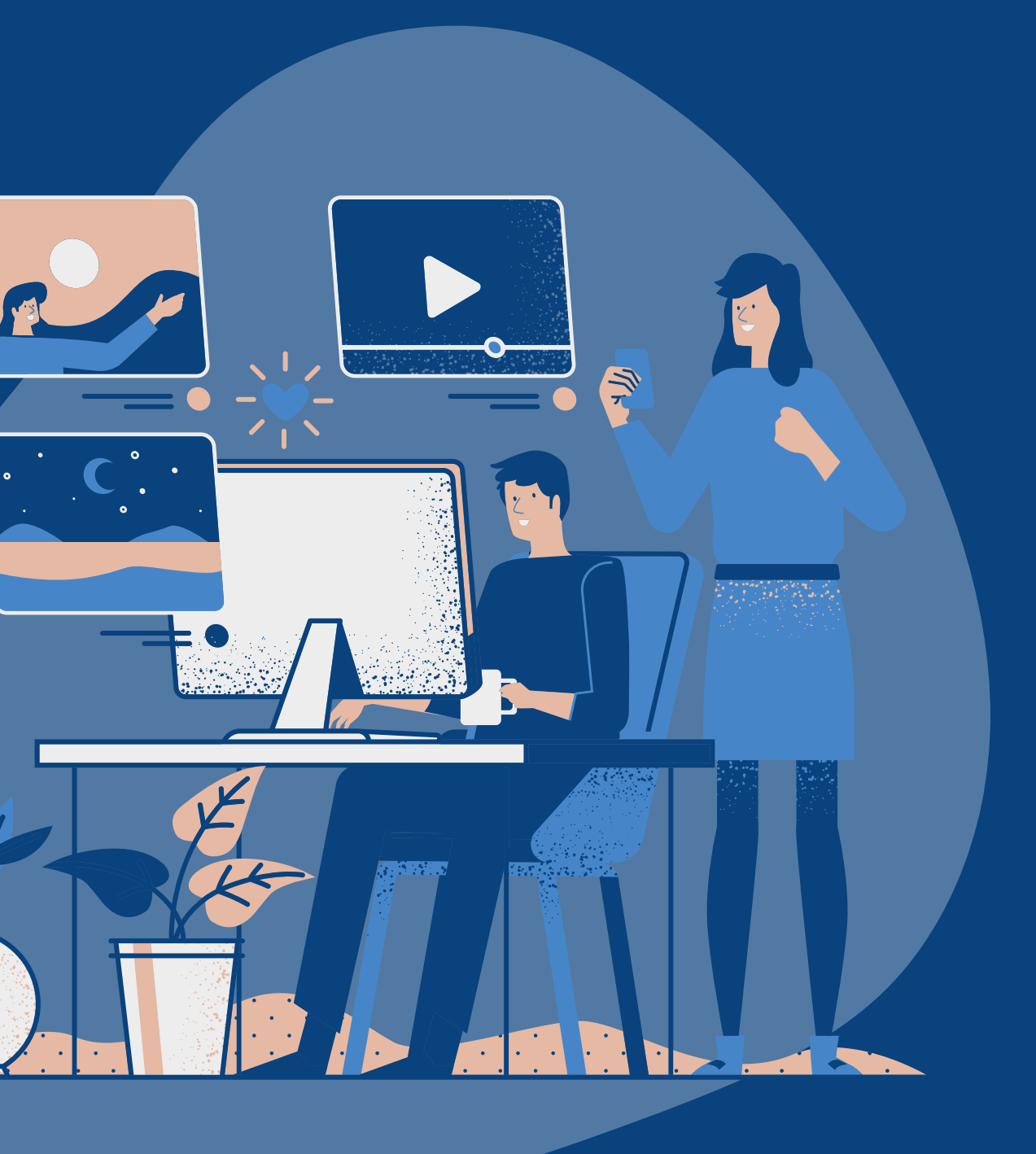

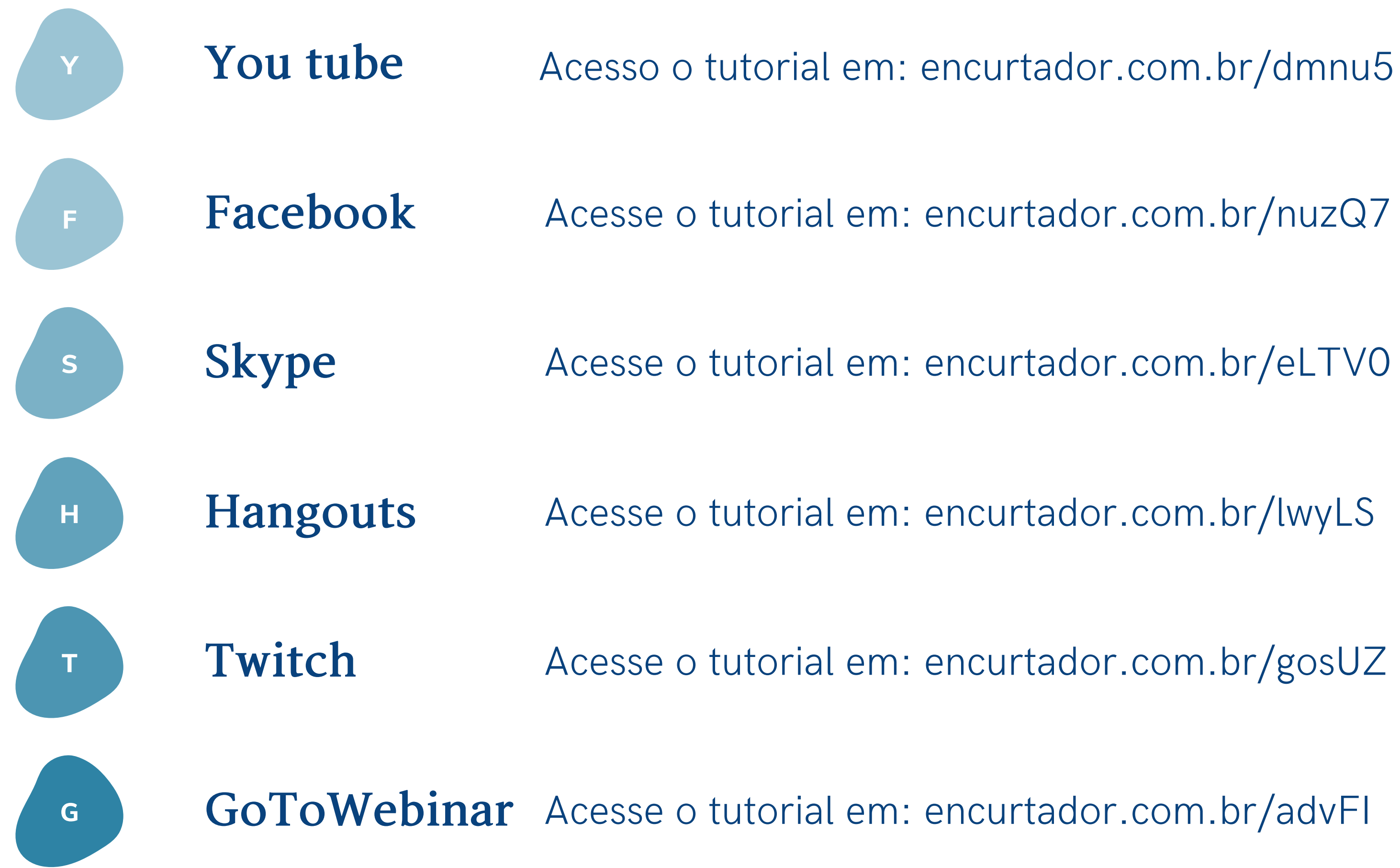

# Dica

Apesar de não haver uma ferramenta específica para transmissão on line no TIDIA4. Você pode embedar o vídeo na página do TIDIA4 e fazer sua aula on line sem necessitar que o aluno acesse outra página. Siga o passo a passo:

1 - Vá a sua página em que o vídeo ficará e clique em "Editar"

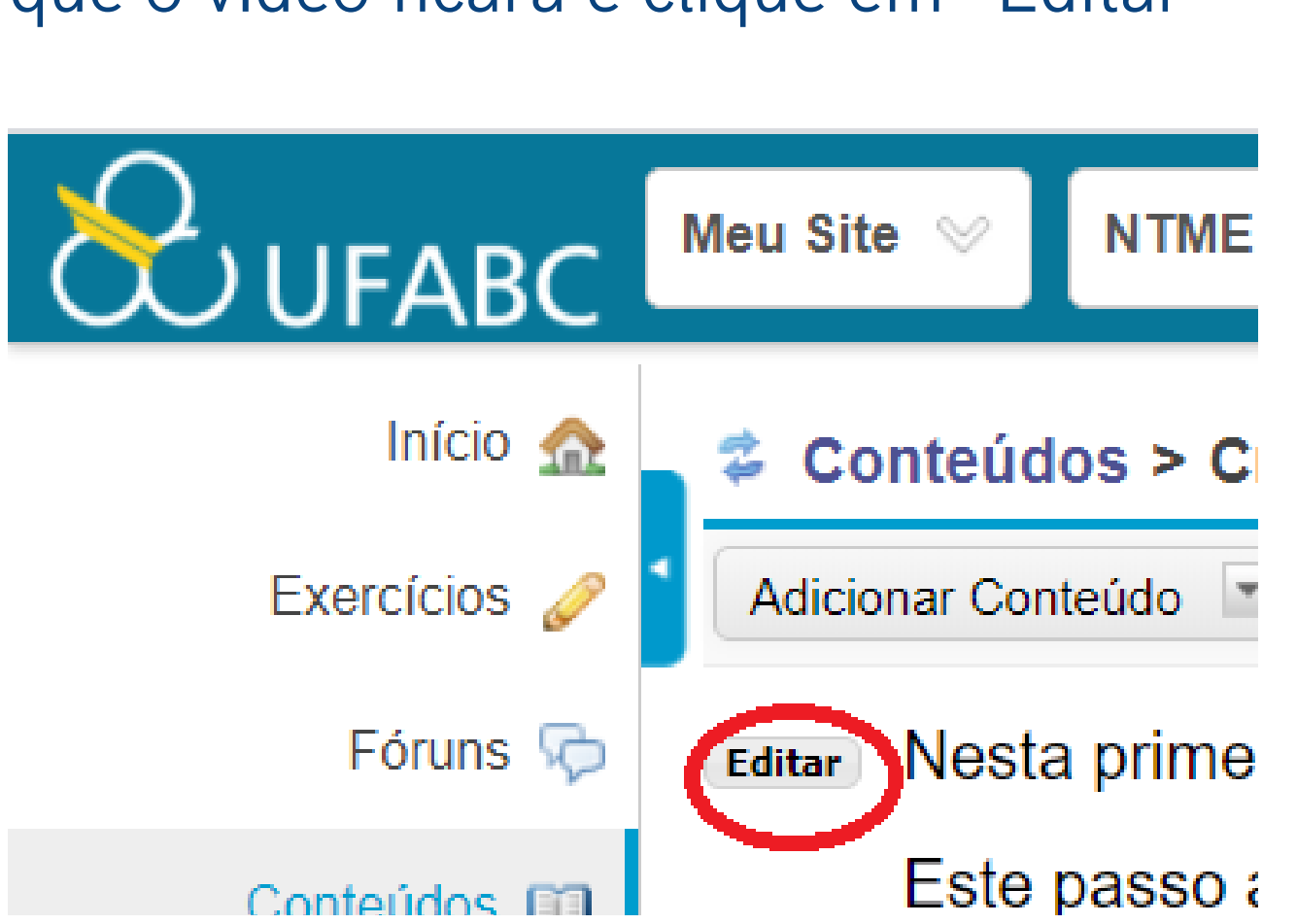

# 2 - Clique em "Código-fonte", copie e cole o código de *embed*1 do Youtube no local desejado.

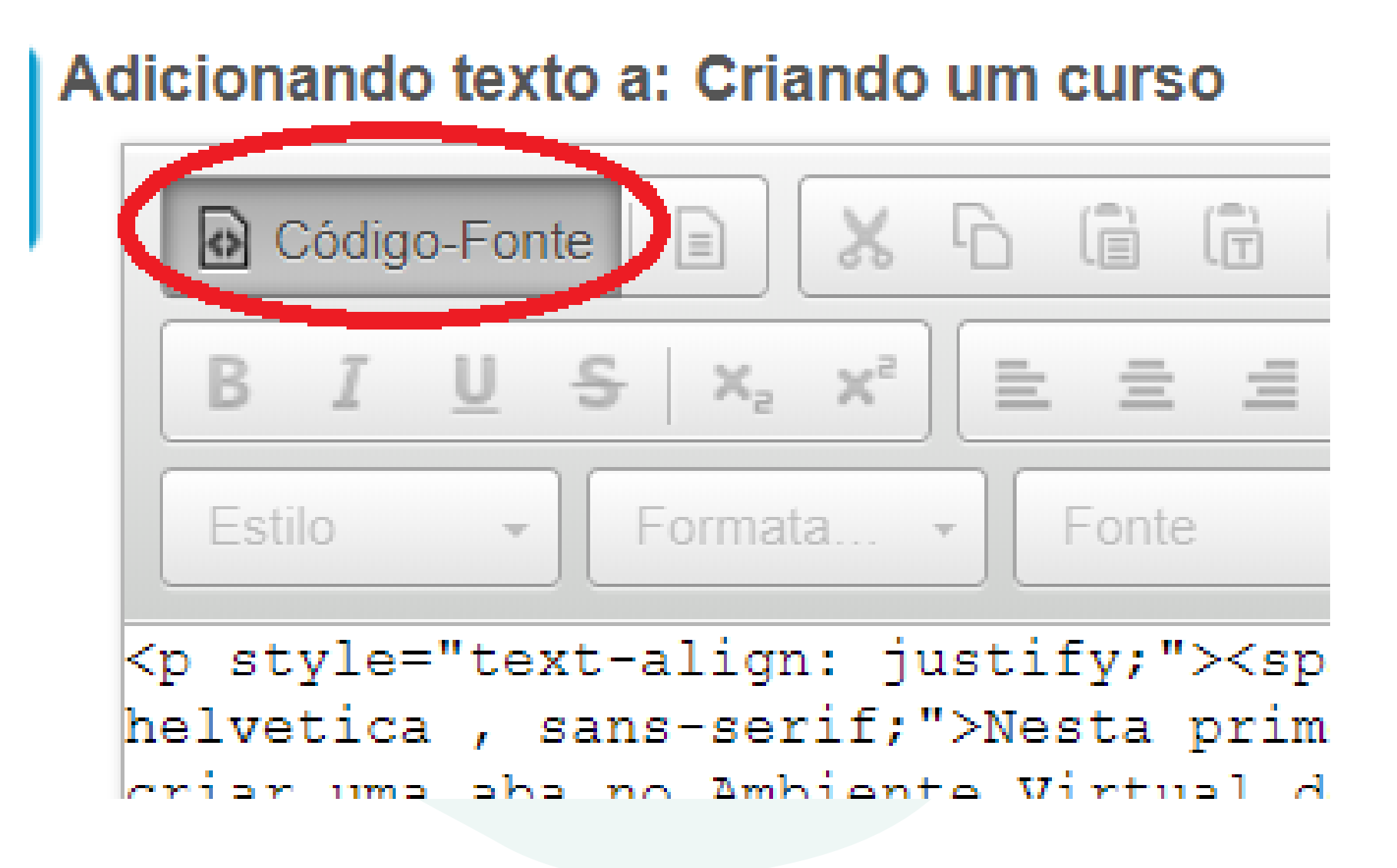

Obs: Para acessar o código de embed do Youtube basta clicar com o botão direito sobre o vídeo e selecionar a opção "< > Copiar o código de incorporação"

#### 3 - Por fim, clique em "Salvar" e o seu vídeo está incorporado na sua página

```
helvetica , sans-serif;">Este passo a passo r
</span>
```

```
<span style='</pre>
helvetica , sans-serif;">1. Clique na aba Meu
</span></span>
```

Não Liberar o Item Até Todos os Pré-requisitos serem Conc

Editar os grupos para os quais este item deve ser exibido

Salvar Cancelar Excluir

Obs: Você pode posicionar o vídeo no local que desejar e editar as dimensões

# Obs: Você pode posicionar o vídeo no local que desejar e editar as dimensões. Para isso, clique em "Editar", botão direito em cima do Iframe e "Propriedades do Iframe"

| Propriedade do IFr  | ame       |             |                         |
|---------------------|-----------|-------------|-------------------------|
| Geral Avançado      |           |             |                         |
| URL                 |           |             |                         |
| https://www.youtube | .com/embe | ed/b0ylsJSX | (p5o                    |
| Largura             | Altura    |             | Alinhamento             |
| 900                 | 506       |             | <não ajustado=""></não> |
| Abilita scrollbars  |           | 🗌 Mostra    | borda do iframe         |
| Nome                |           | Título      |                         |
|                     |           |             |                         |
| Descrição da URL    |           |             |                         |
|                     |           |             |                         |
|                     |           |             |                         |
|                     |           |             |                         |
|                     |           |             | Cancelar                |
|                     |           | _           |                         |

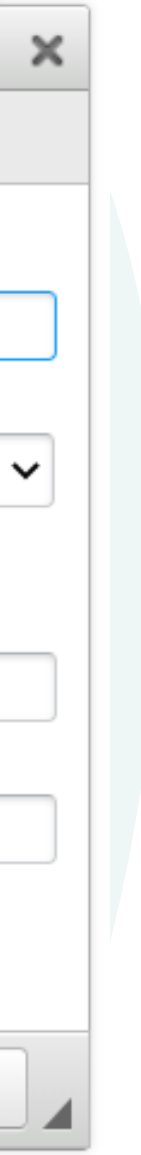